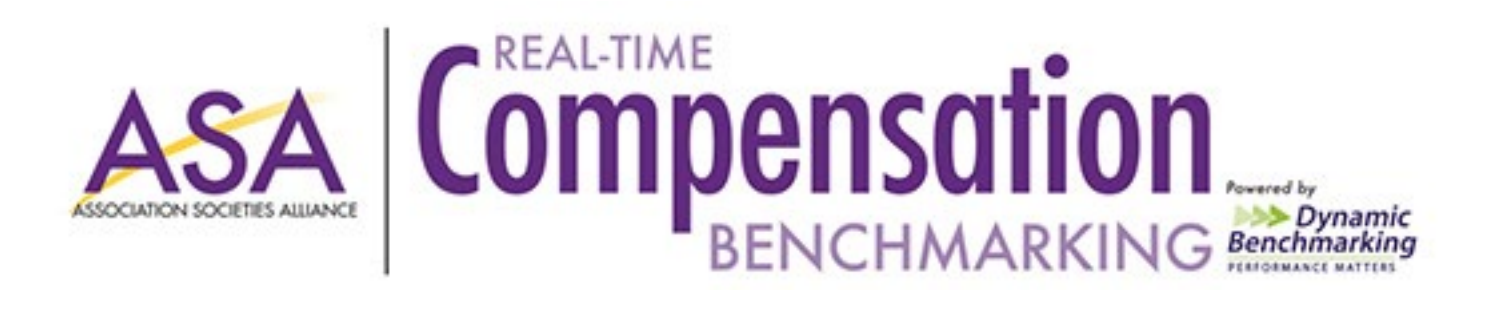

### Report Name: Benchmarking Graphs

- Created For: ABC Association- Full Access
- **Created On:** 9/18/2020
- Created By: John Doe
- Fiscal Year: Fiscal Year 2019

## **Report Statistics**

**Filters Selected:** 

The data displayed on these charts represents the total responses in the database based on the filter options selected.

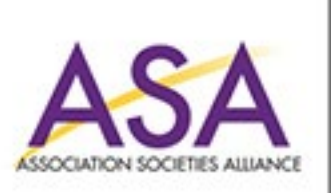

## **NUMERIC RESULTS:**

Compensation BENCHMARKING •Line and Bar Charts are presented in guartiles (values that divide a list of numbers into guarters).

- **25<sup>th</sup> Percentile/first quartile:** 25% of organizations submitted data equal to or less than this number.
- **50th Percentile/Median:** This number represents the middle number of all data submitted by \_ organizations, with 50% of organizations reporting a higher number and 50% of organizations reporting a lower number. For example, if you have a series of numbers like: 1,5,10,15, and 30, the 50<sup>th</sup> percentile/median is 10.

**75<sup>th</sup> Percentile/third quartile:** 75% of the data submitted by organizations falls below this number. •Pie Charts display the proportions of a whole for a series of data points. Comparison data is displayed as an average pie. An average is the sum divided by the count. For example, if you have a series of numbers like: 1,5,10,15, and 30, the average is 12.2. Averages can be skewed by a single high or low response.

## **MULTIPLE CHOICE RESULTS:**

•The percentage of responses is shown for all answer options associated with a question.

### YOUR RESPONSES:

•Line graphs: Your organization is indicated with a purple dot, followed by your percentile in parenthesis. **Bar charts**: Your organization's answers are indicated by a **purple** bar. If you did not answer the question, all bars will appear as gray and only the data submitted by other organization will be shown.

### **REAL-TIME REPORTING:**

These reports are real-time, meaning that the data can change each time the report is run as organizations enter/update their data, and new organizations participate during the data collection phase. An "Insufficient Data" message indicates there is currently not enough data to populate a comparison, or you need to modify your filters. As more data becomes available, the slide will automatically update each time the report is run.

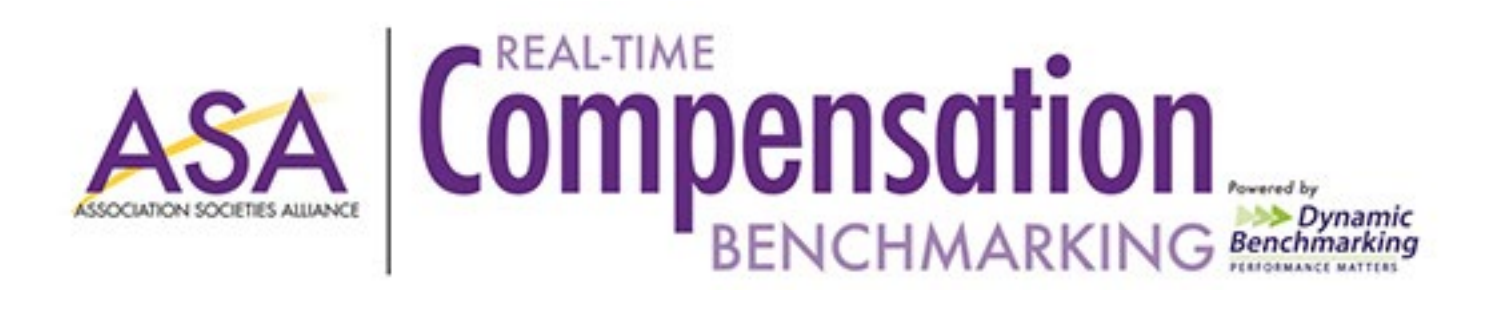

## **Profile Overview**

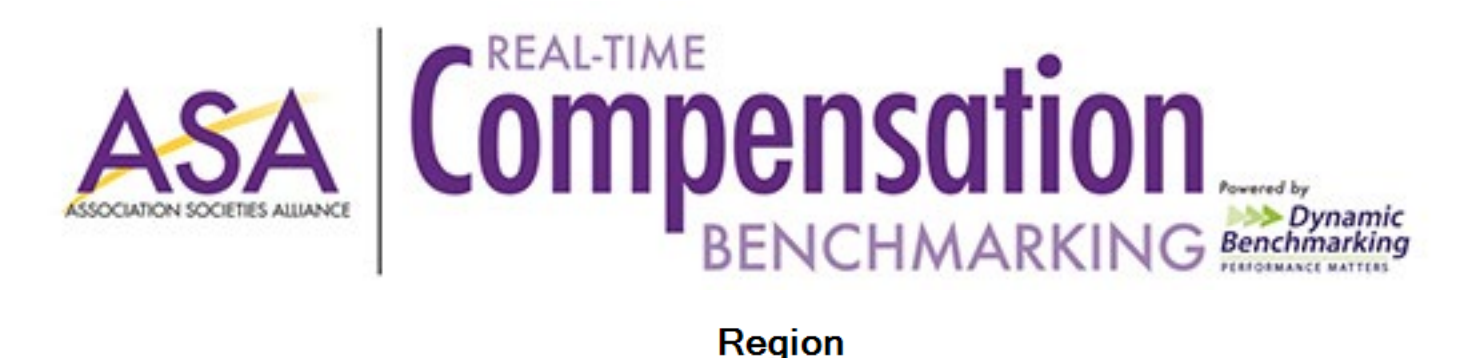

Region (Purple = My Responses)

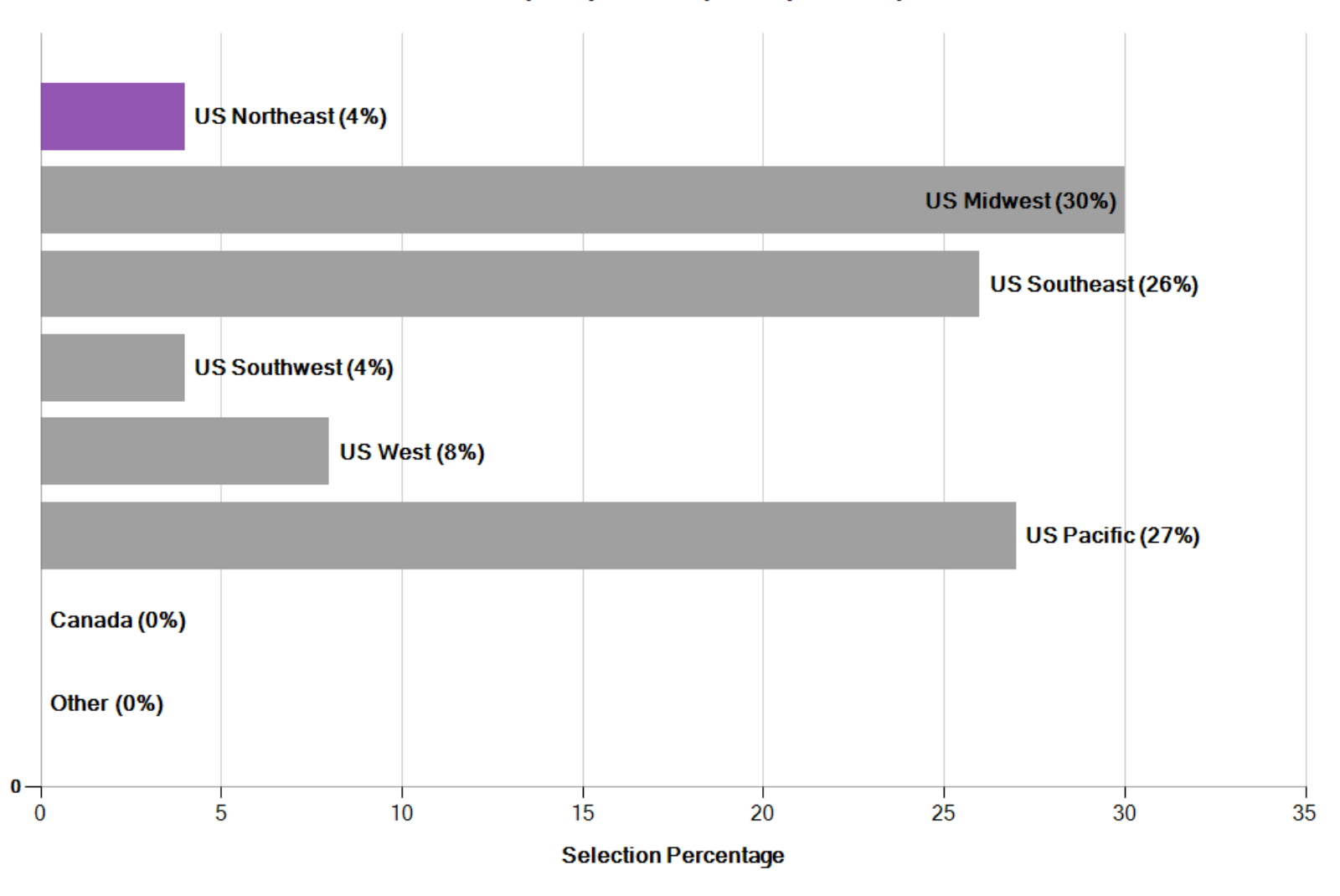

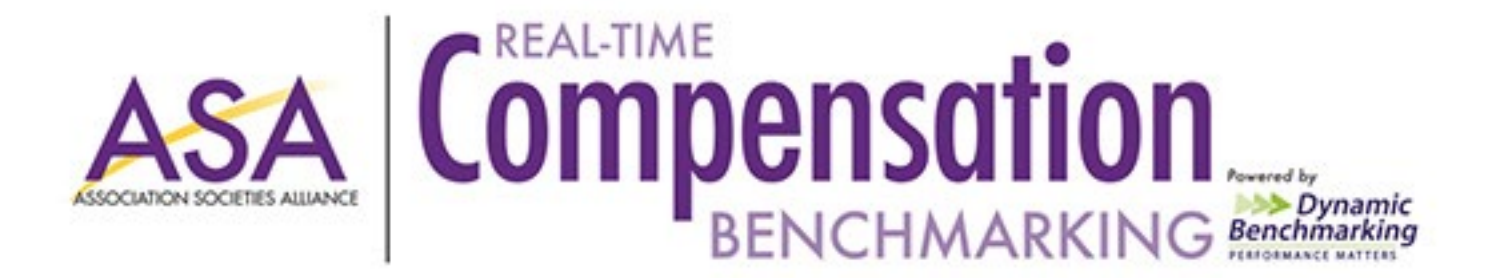

Membership

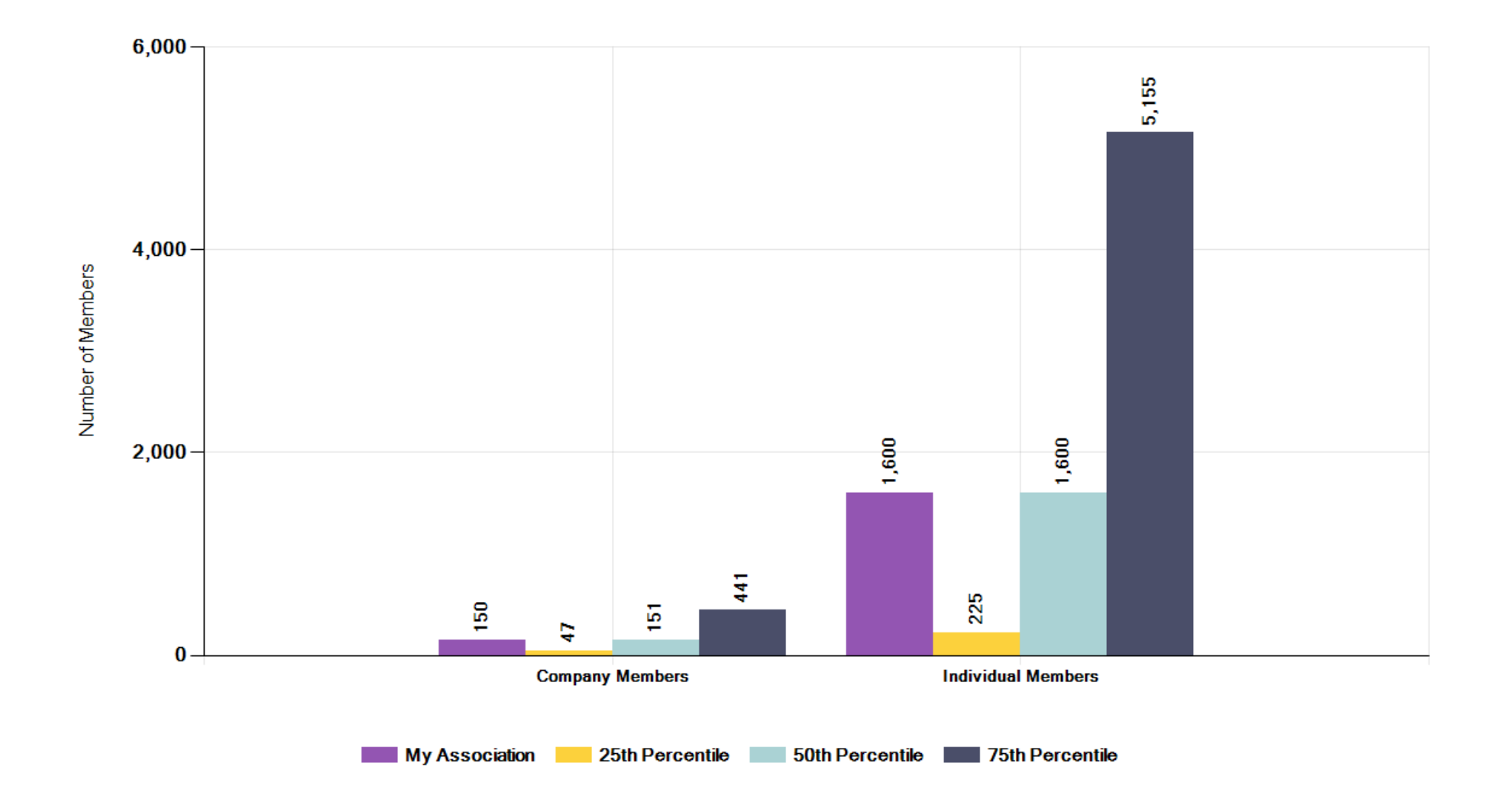

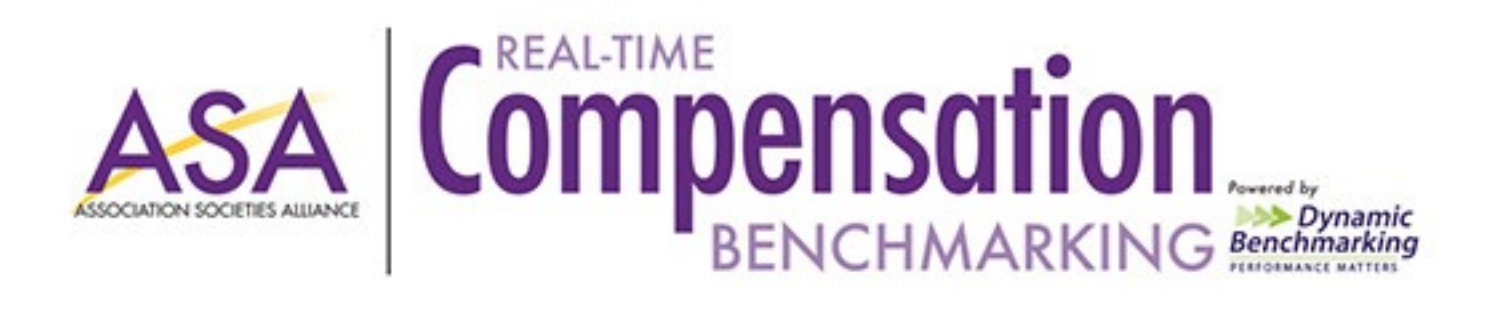

# Staffing

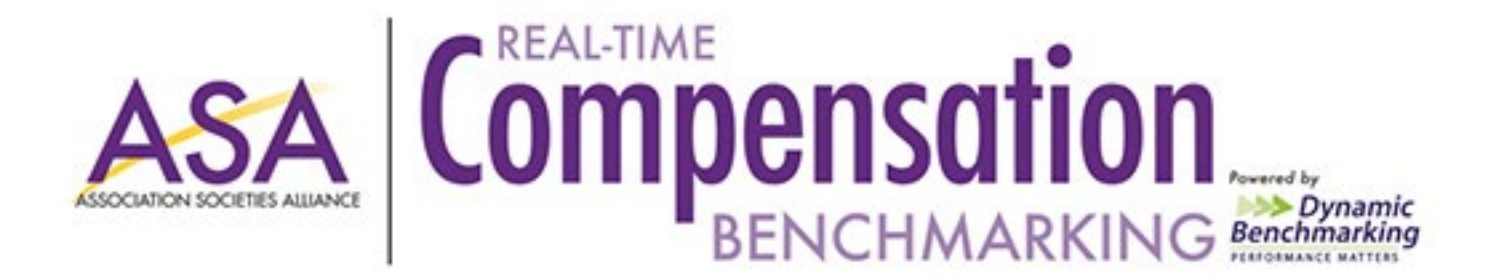

FTE Staffing Overview My Association

FTE Staffing Overview Average Association

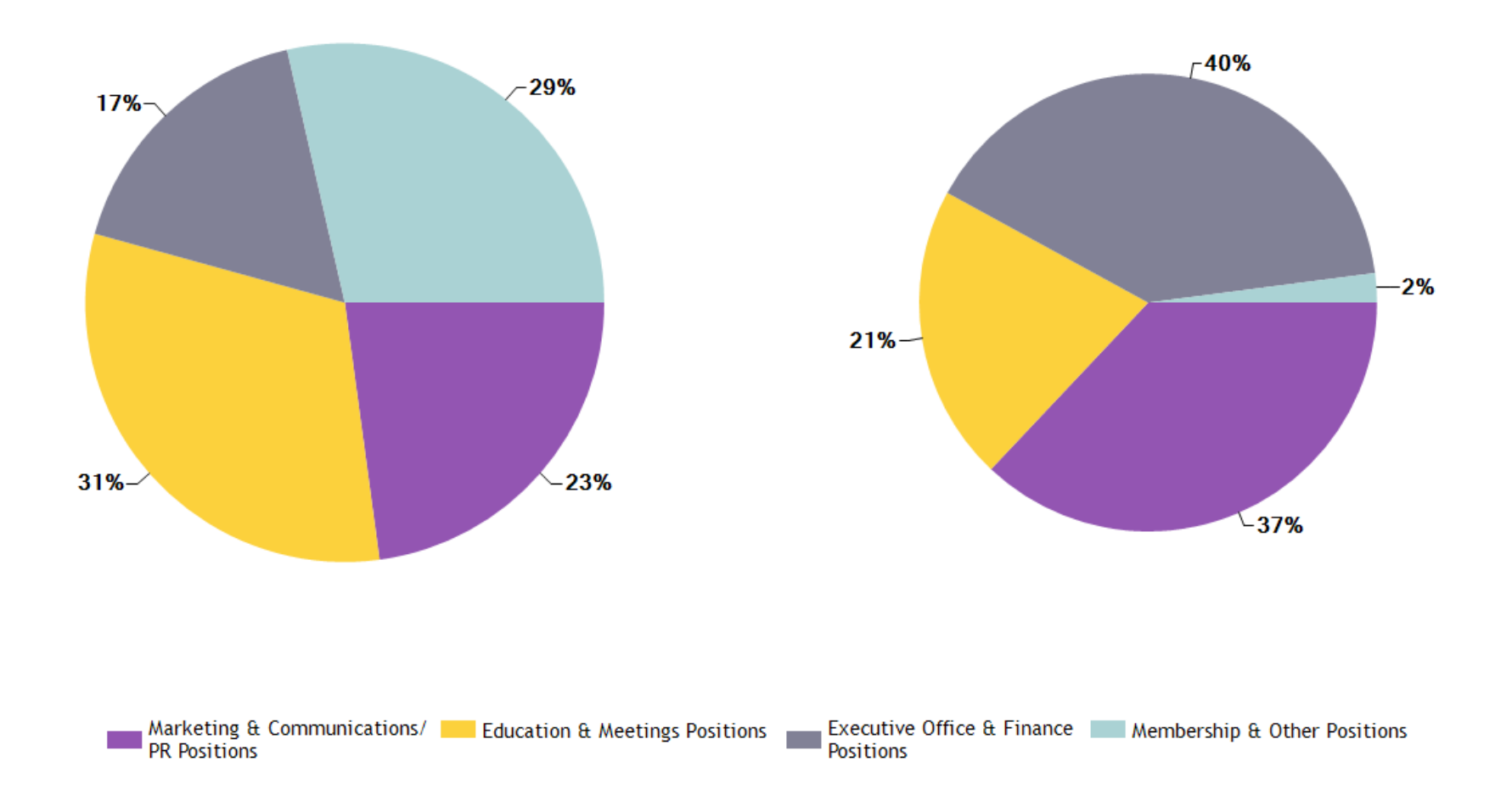

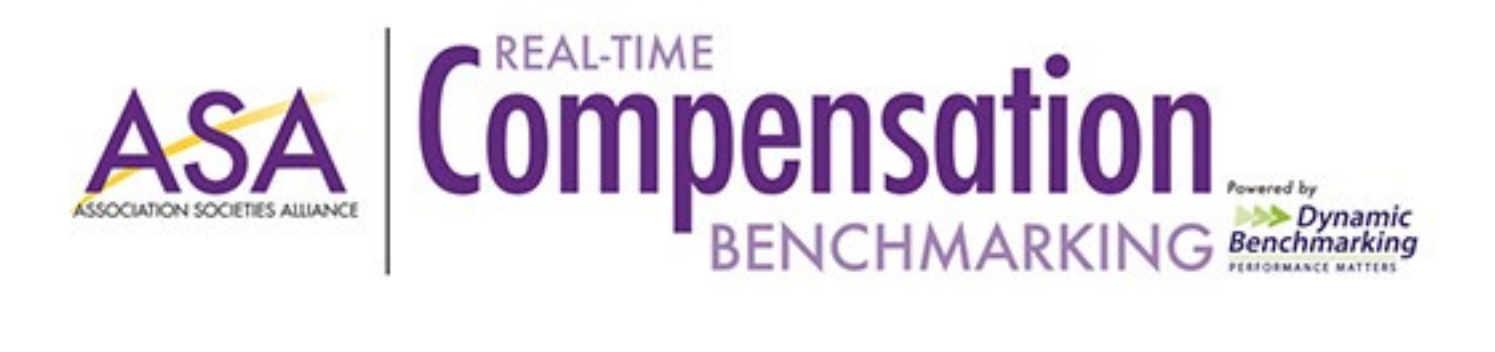

Headcount Overview My Association Headcount Overview Average Association

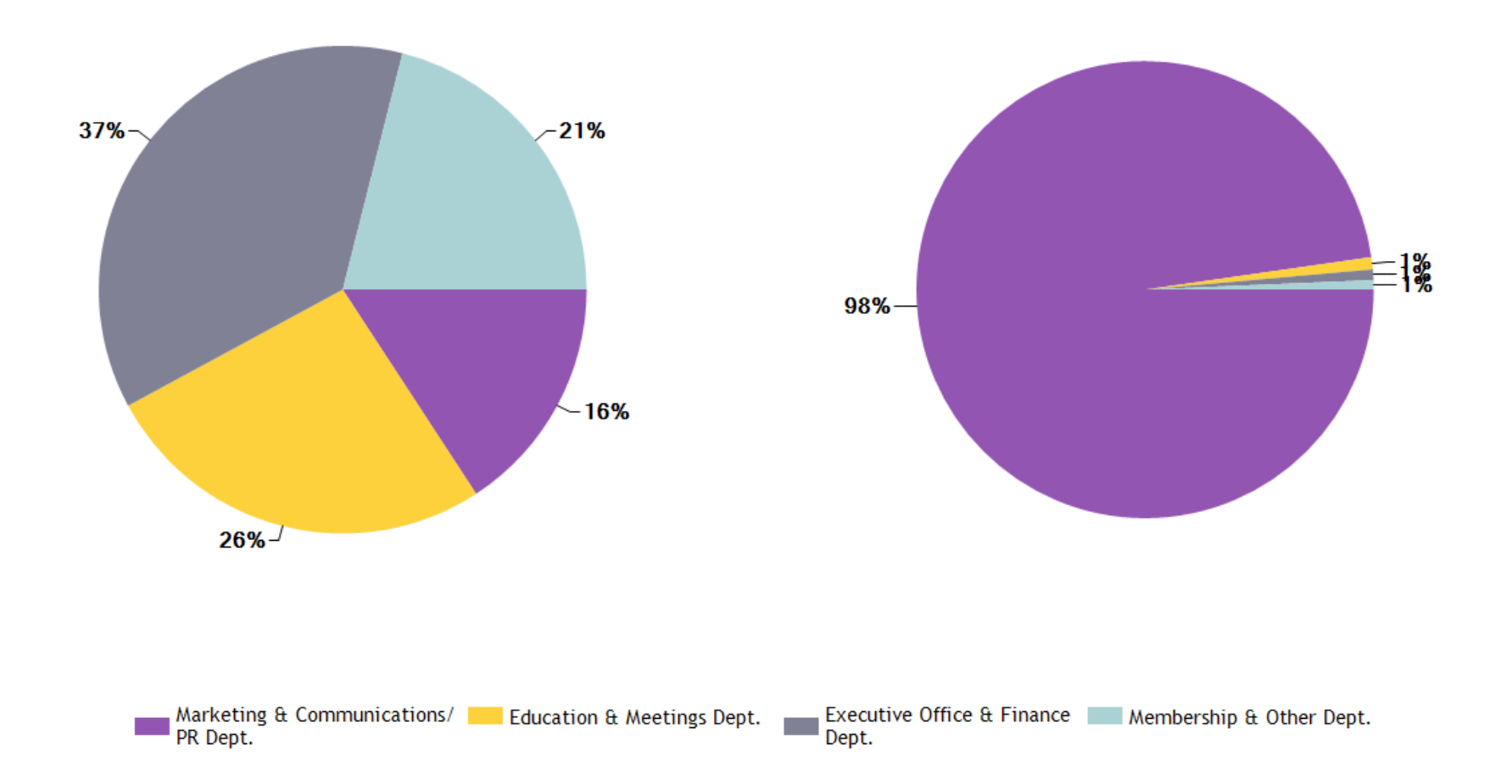

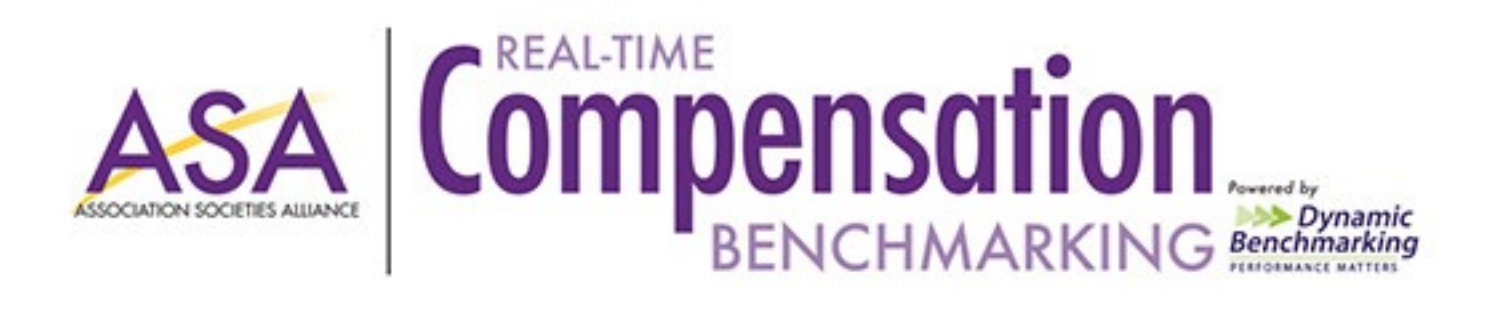

## **Finances**

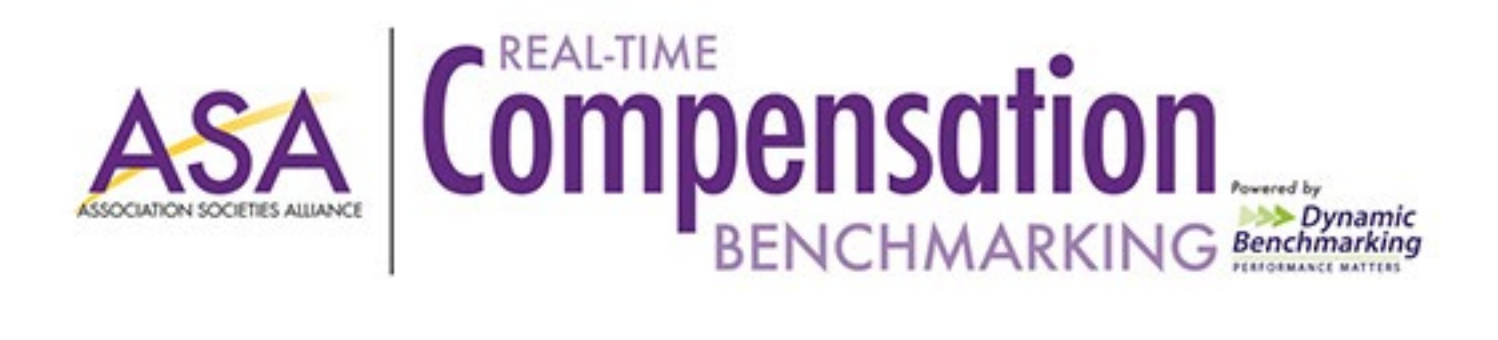

Annual Operating Budget

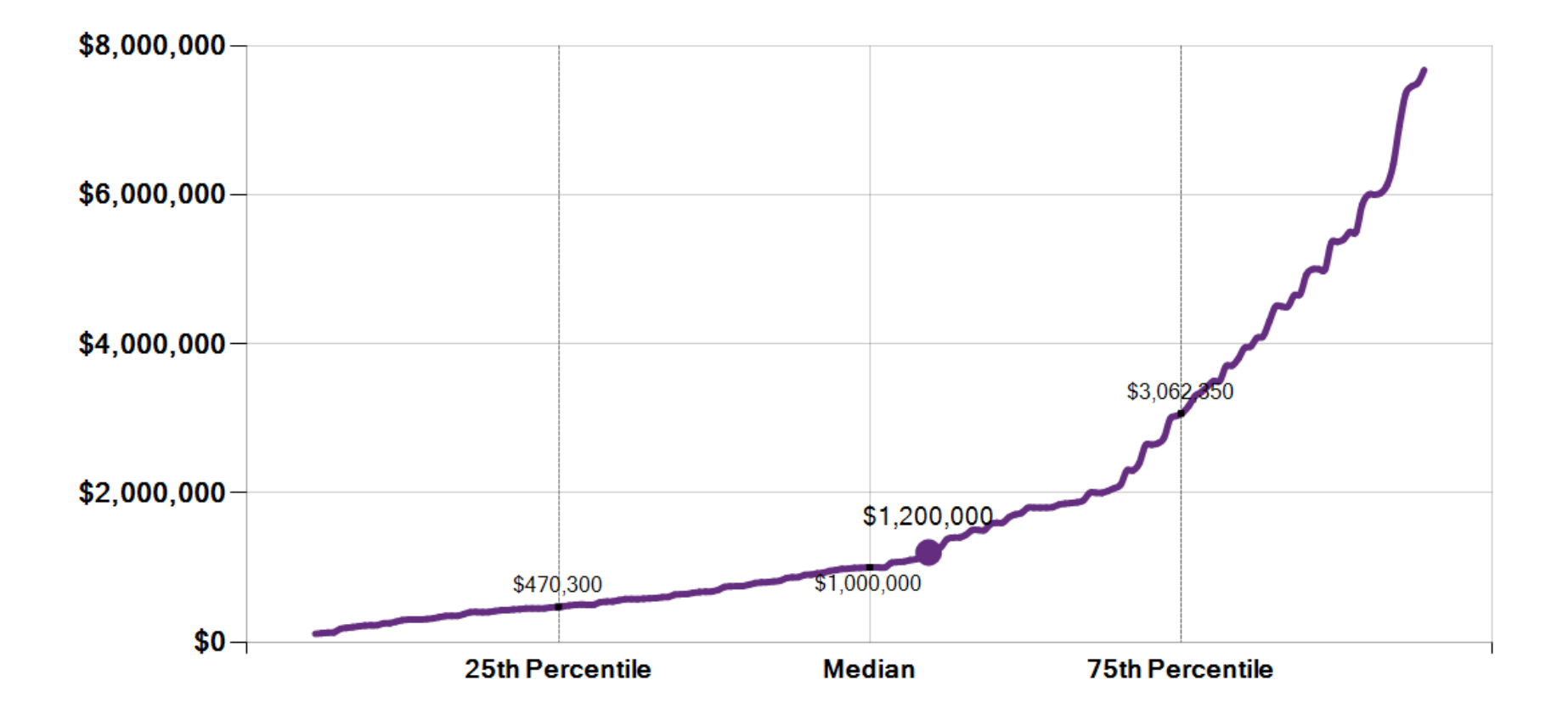

---- My Association (55th)

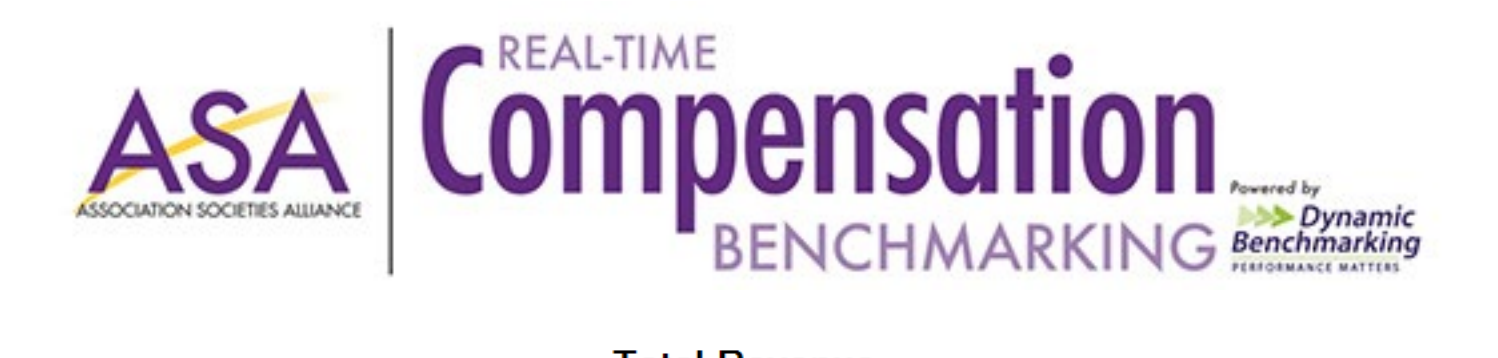

**Total Revenue** 

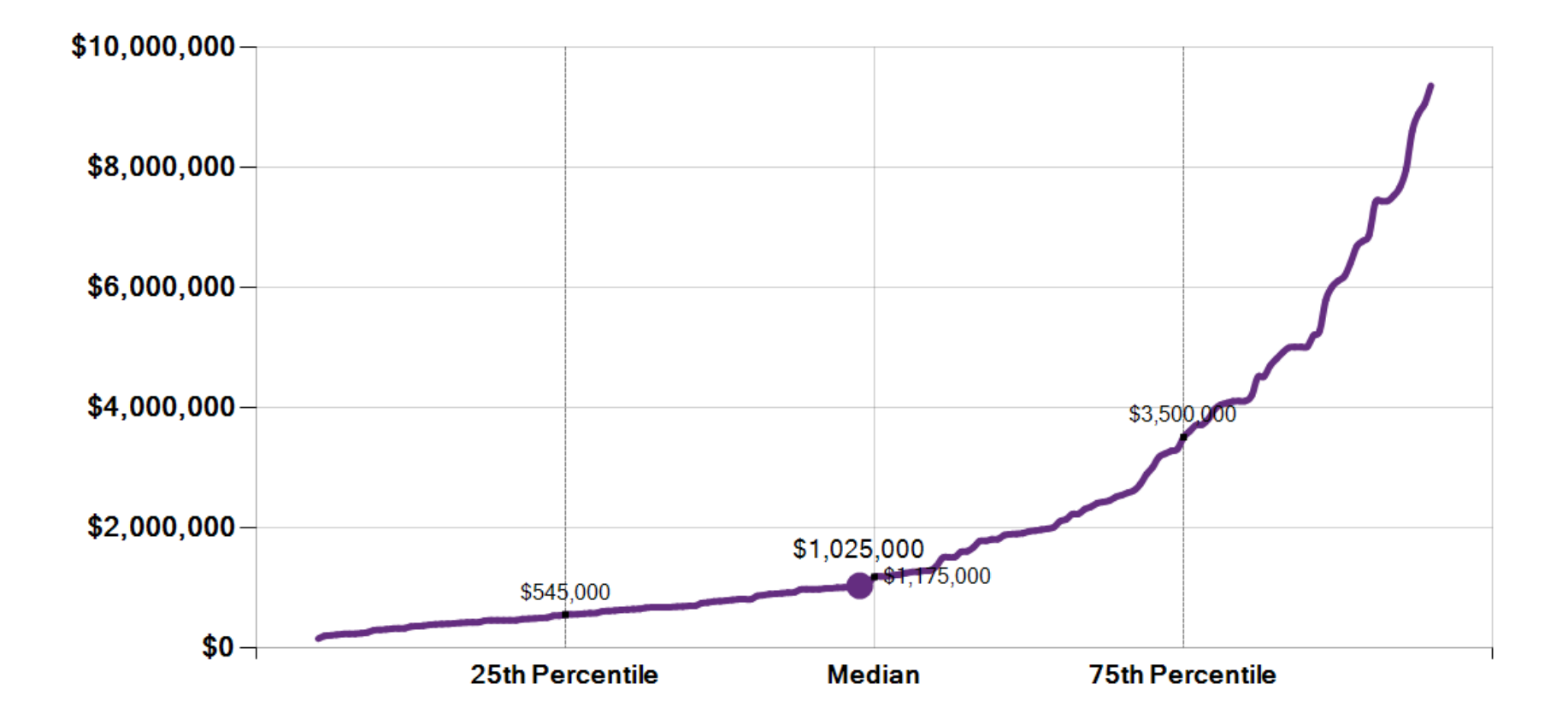

— My Association (49th)

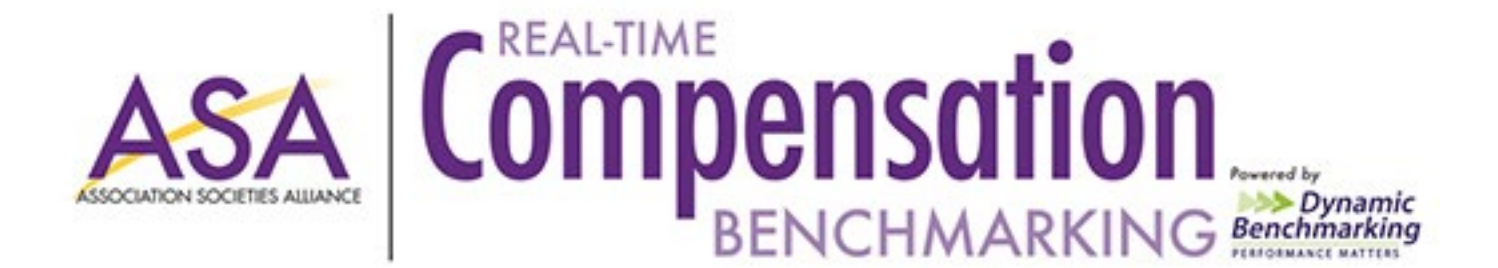

**Total Expenses** 

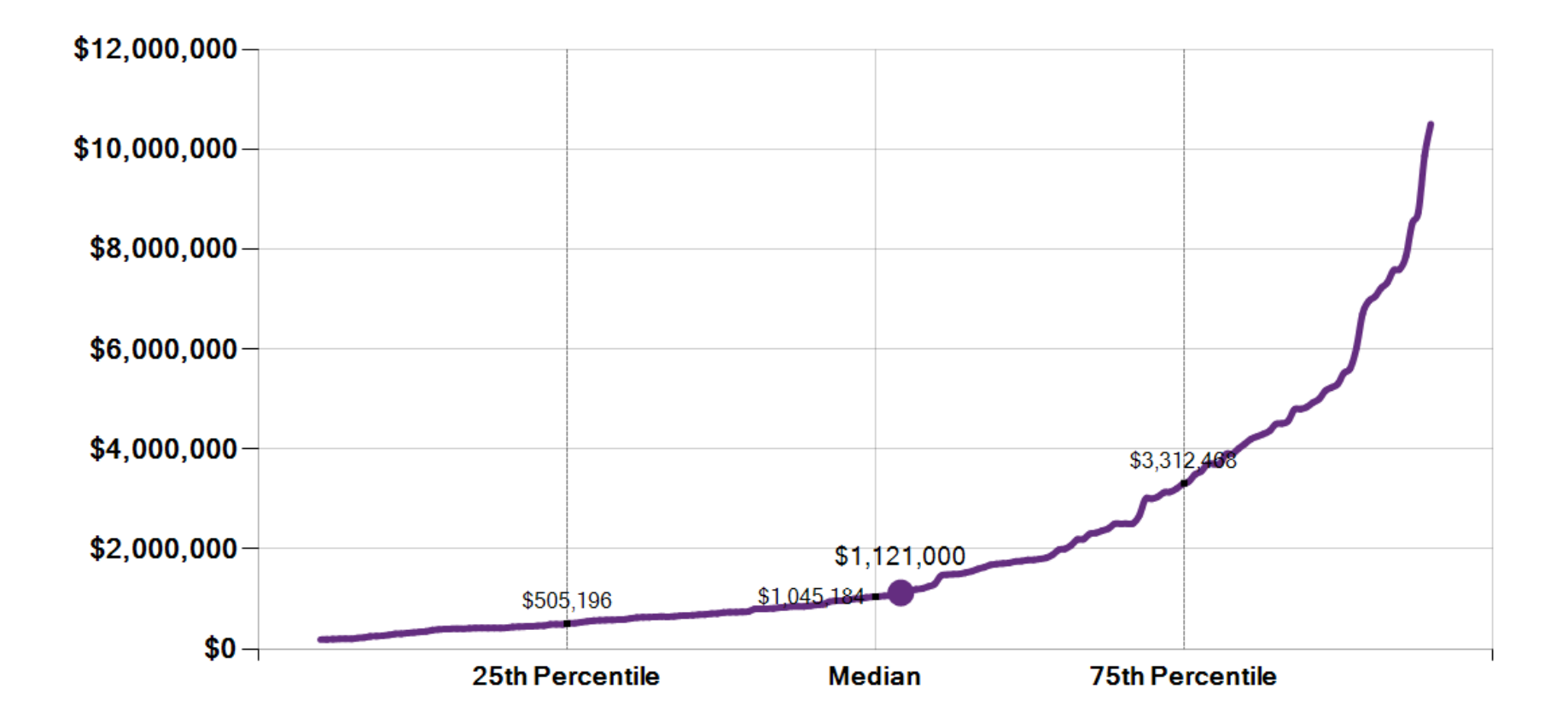

- My Association (52nd)

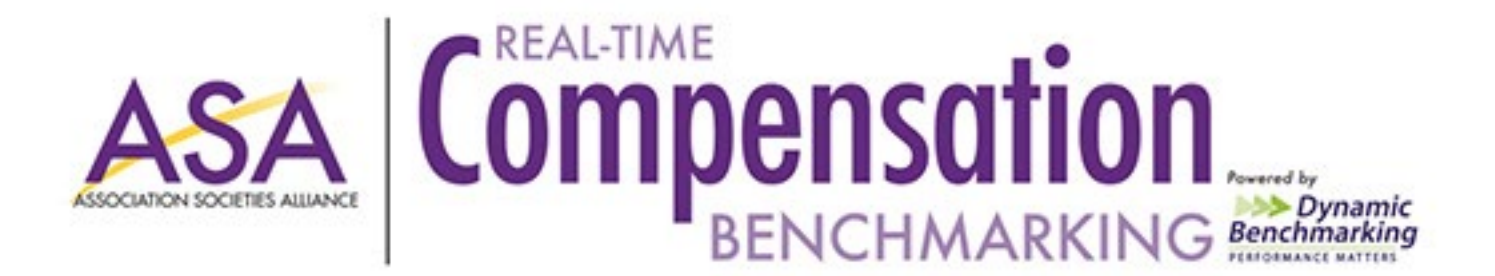

Total Payroll/Personnel Expenses My Association Total Payroll/Personnel Expenses Average Association

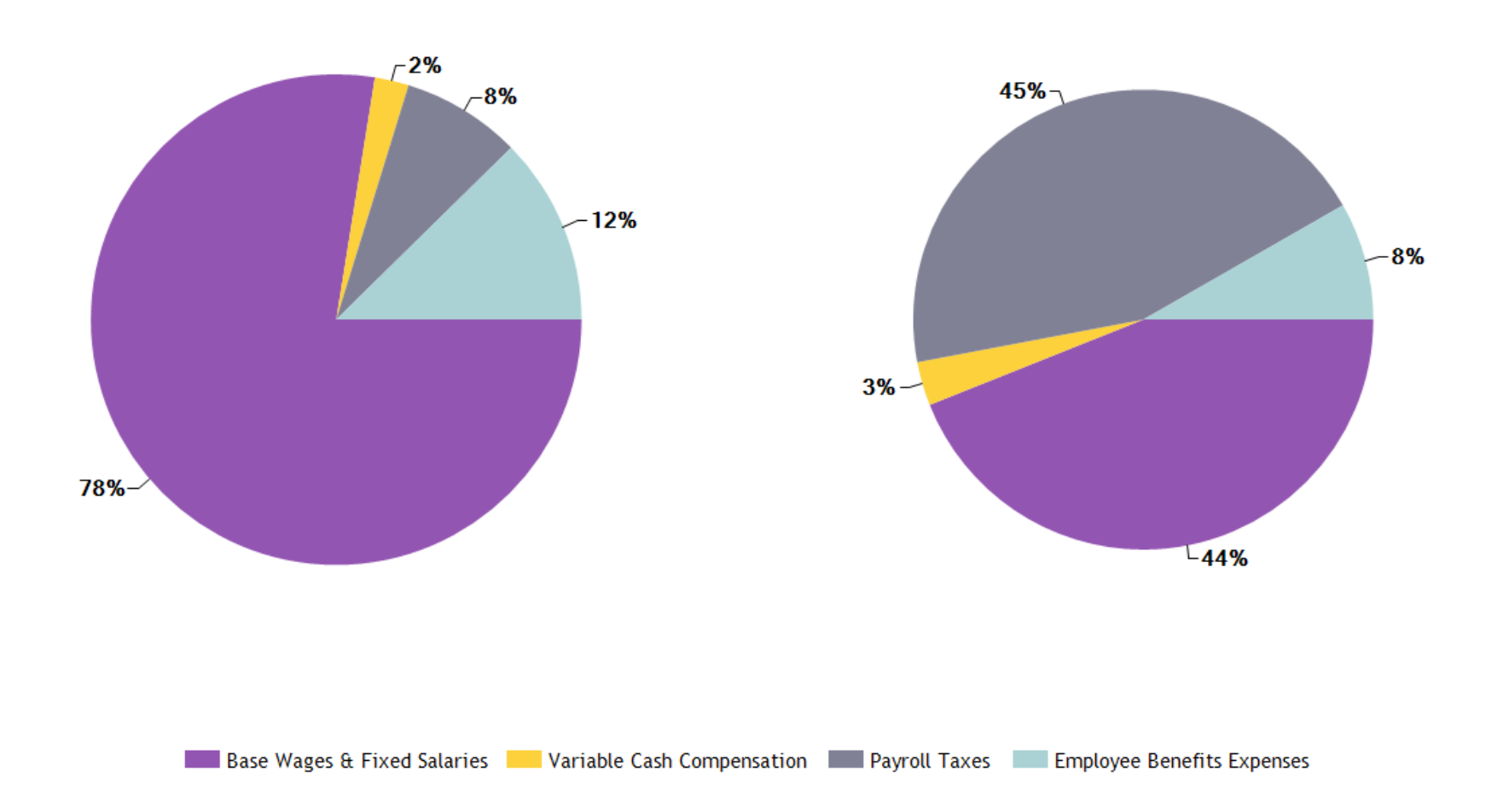

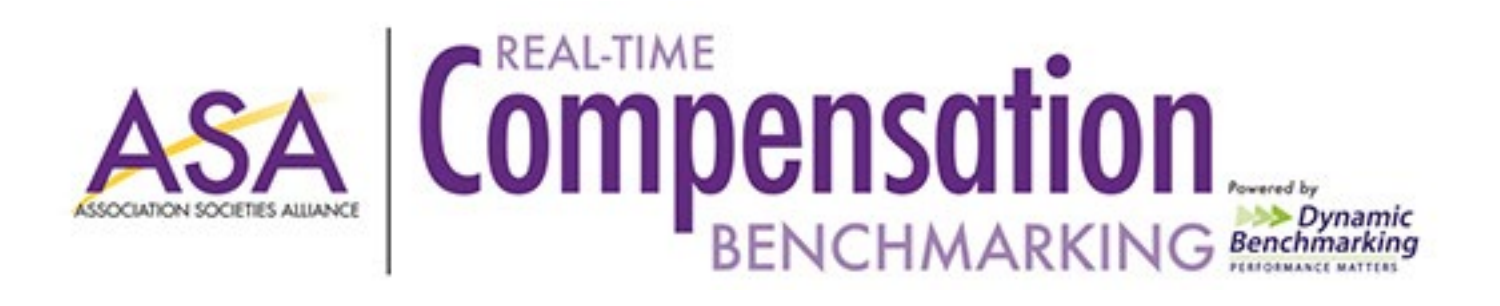

## Compensation Summary

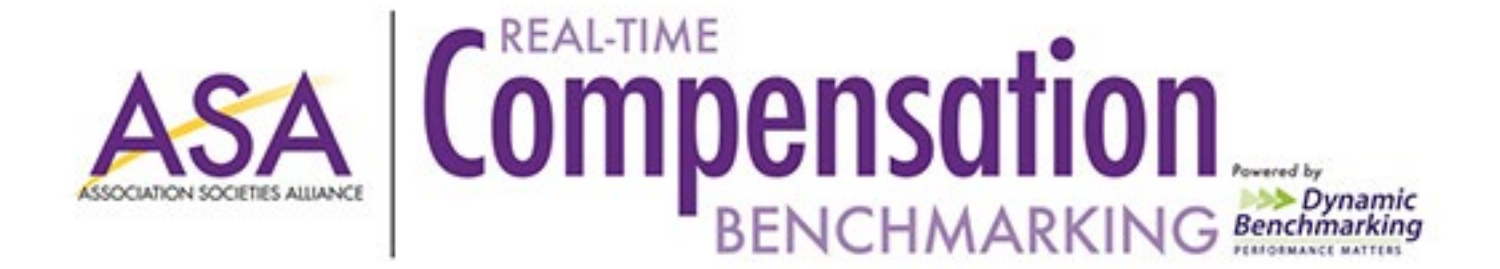

#### Executive Office & Finance: Average Minimum Annual Salary Paid

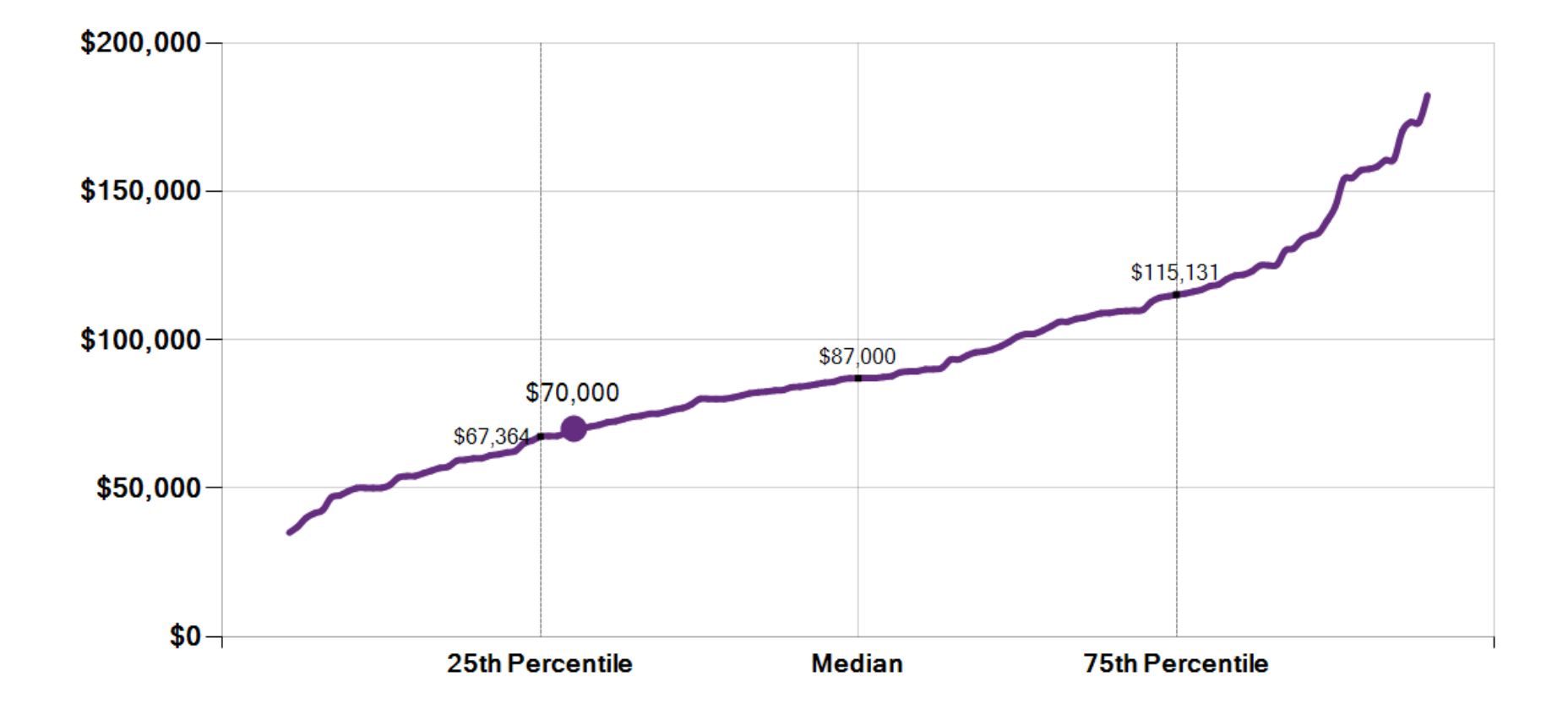

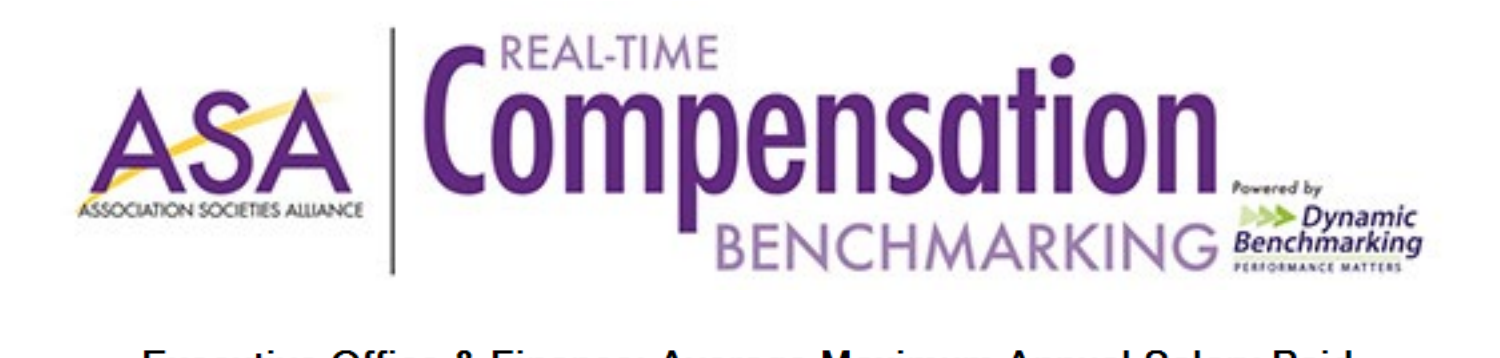

#### Executive Office & Finance: Average Maximum Annual Salary Paid

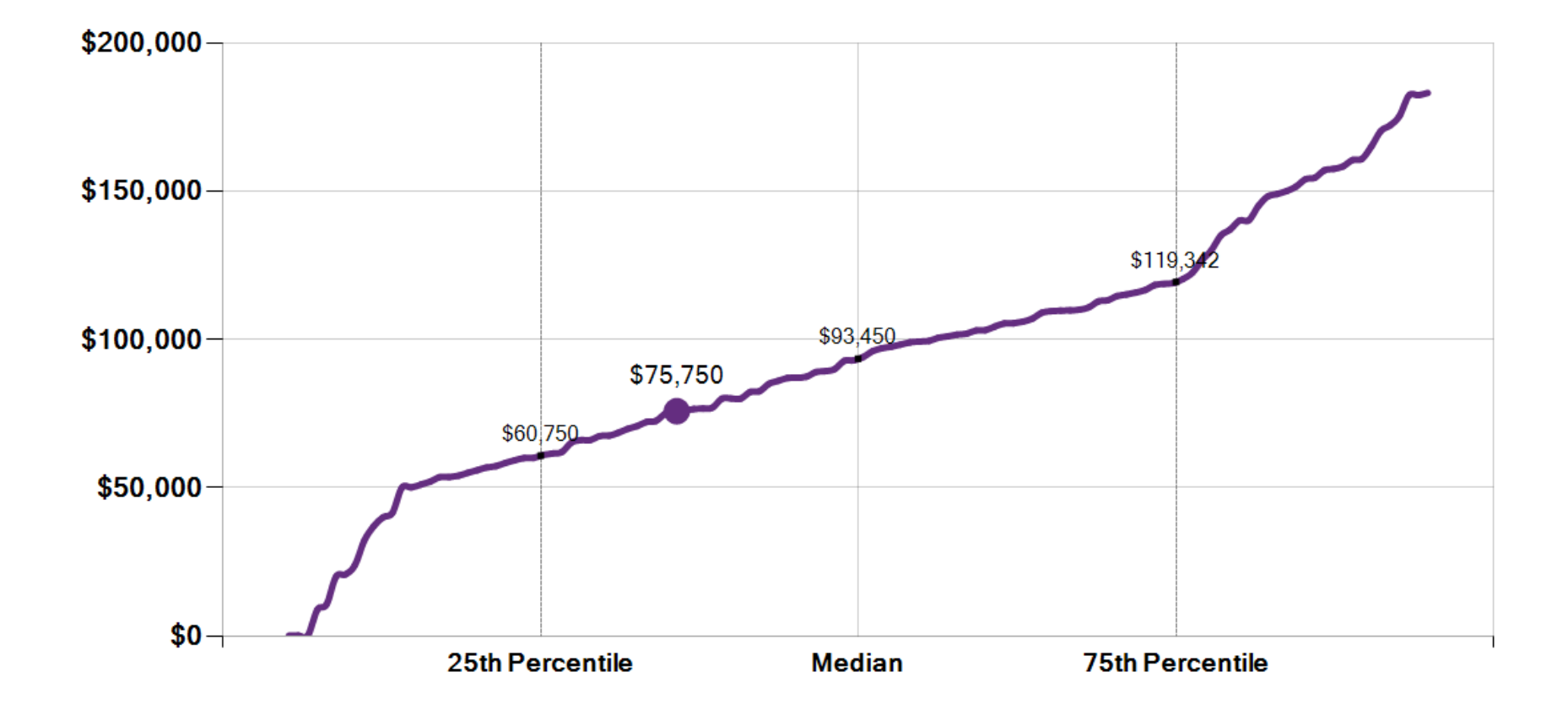

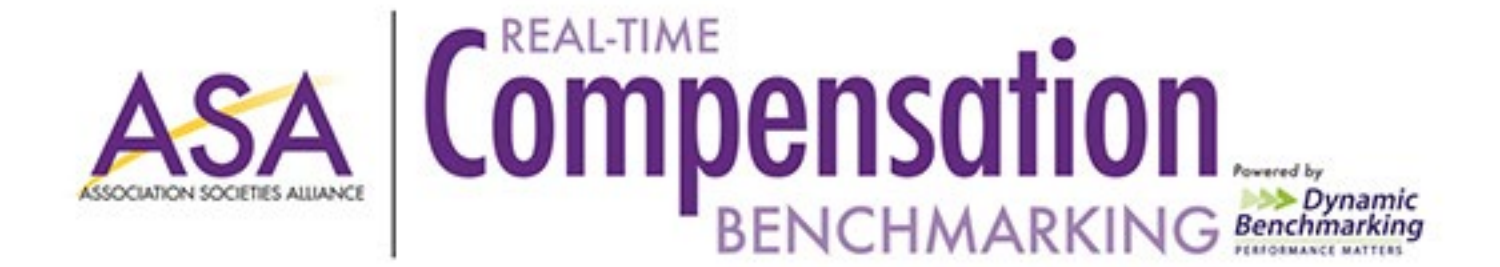

#### Membership & Other Positions: Average Minimum Annual Salary Paid

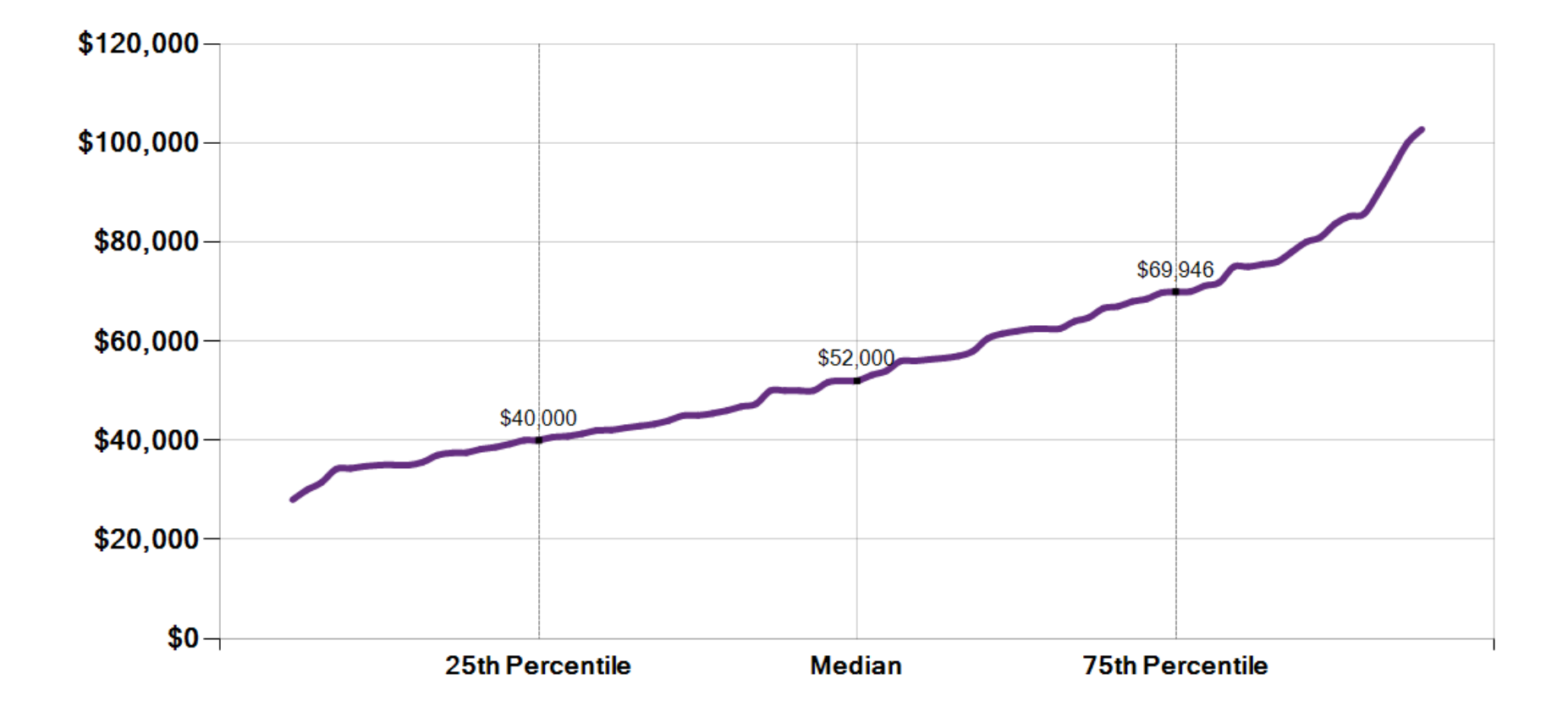

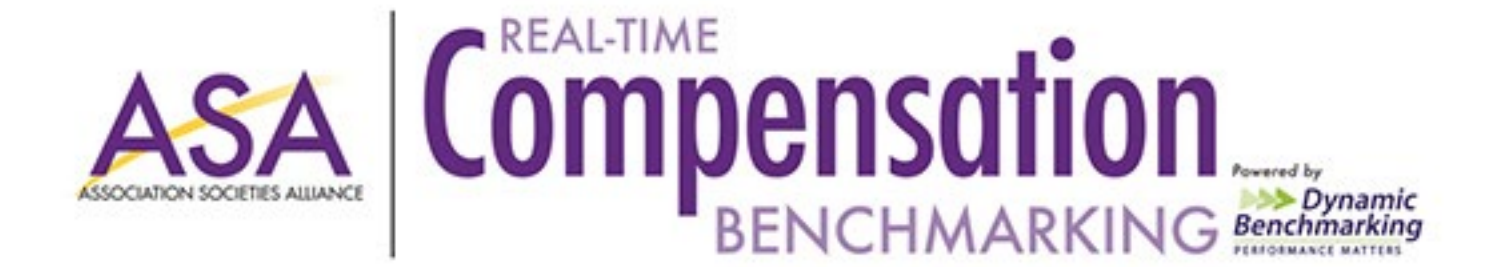

#### Membership & Other Positions: Average Maximum Annual Salary Paid

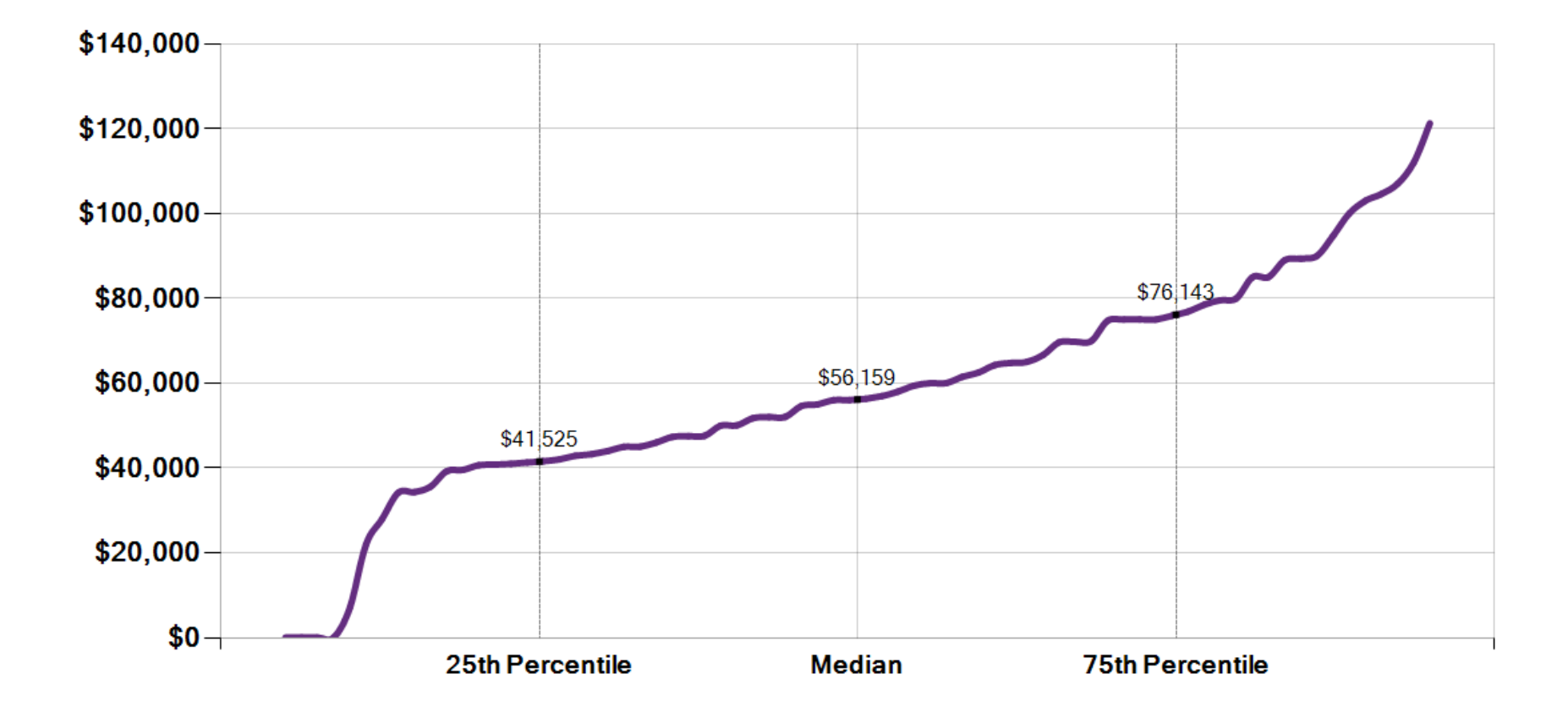

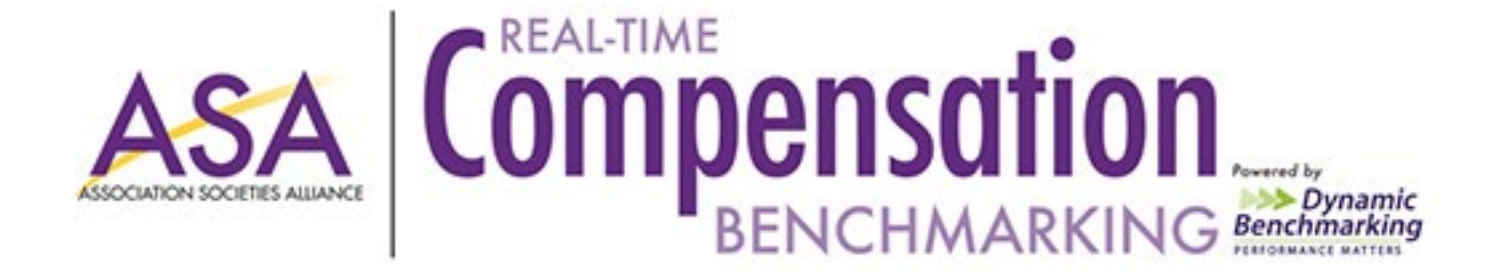

#### Education & Meetings Positions: Average Minimum Annual Salary Paid

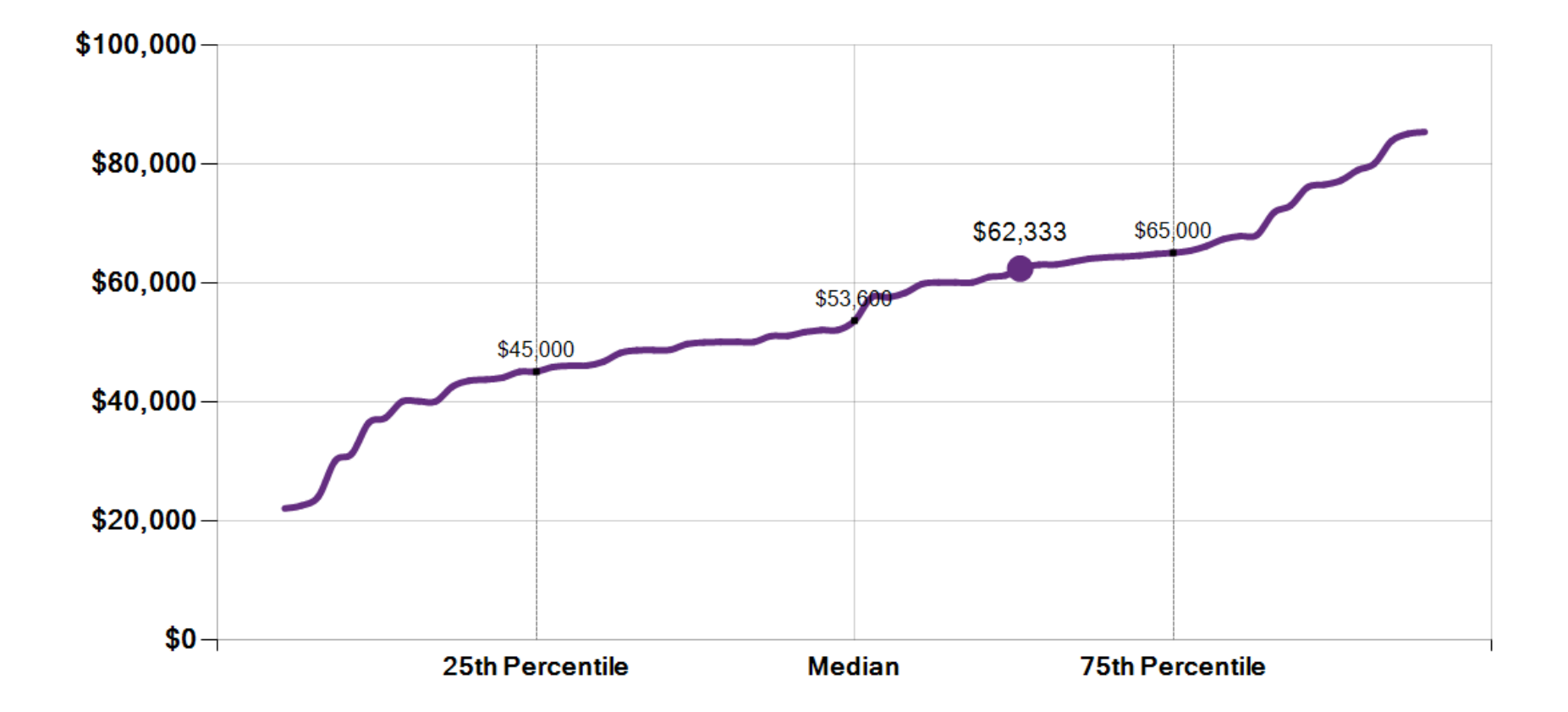

- My Association (63rd)

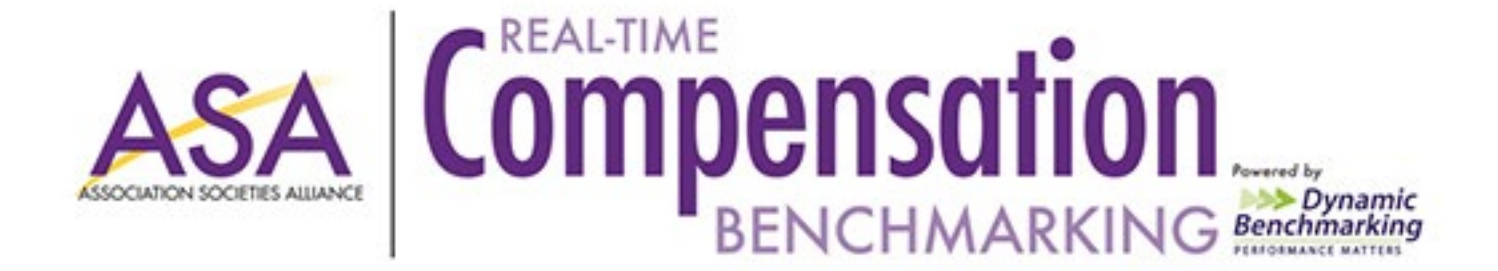

#### Education & Meetings Positions: Average Maximum Annual Salary Paid

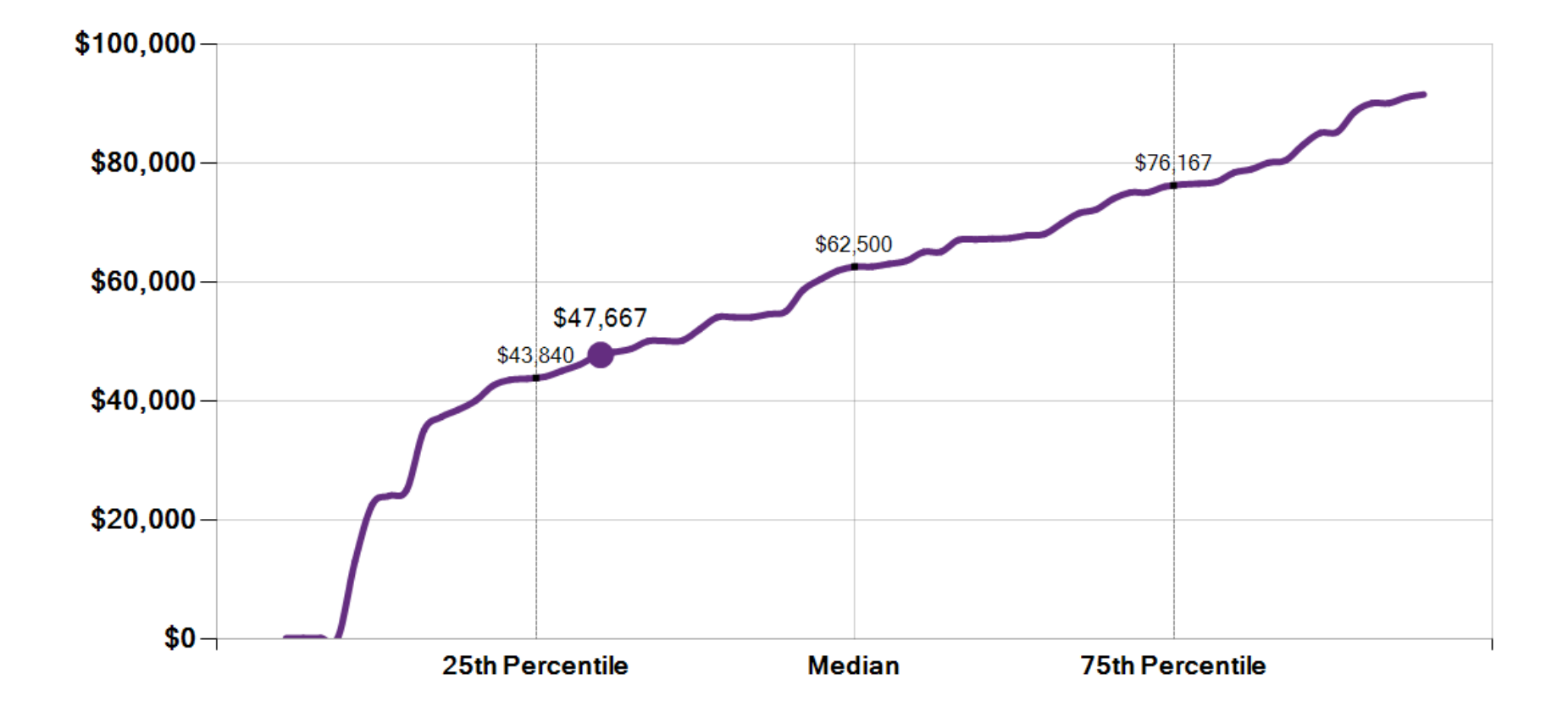

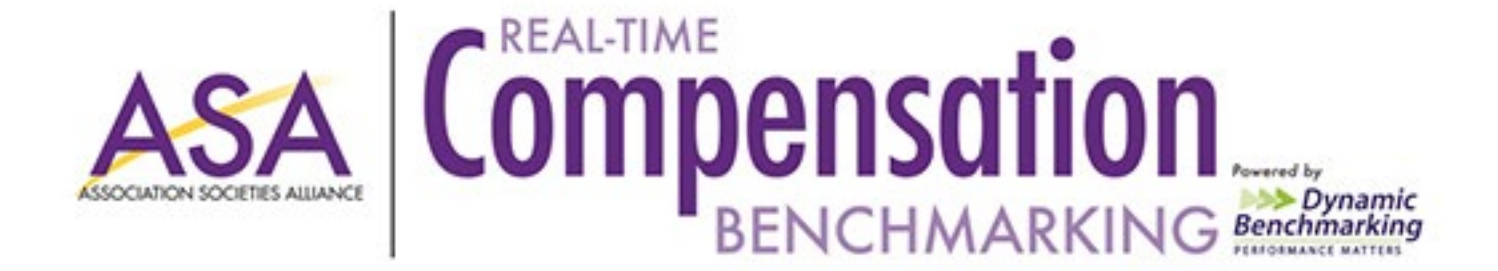

#### Marketing & Communications/PR: Average Minimum Annual Salary Paid

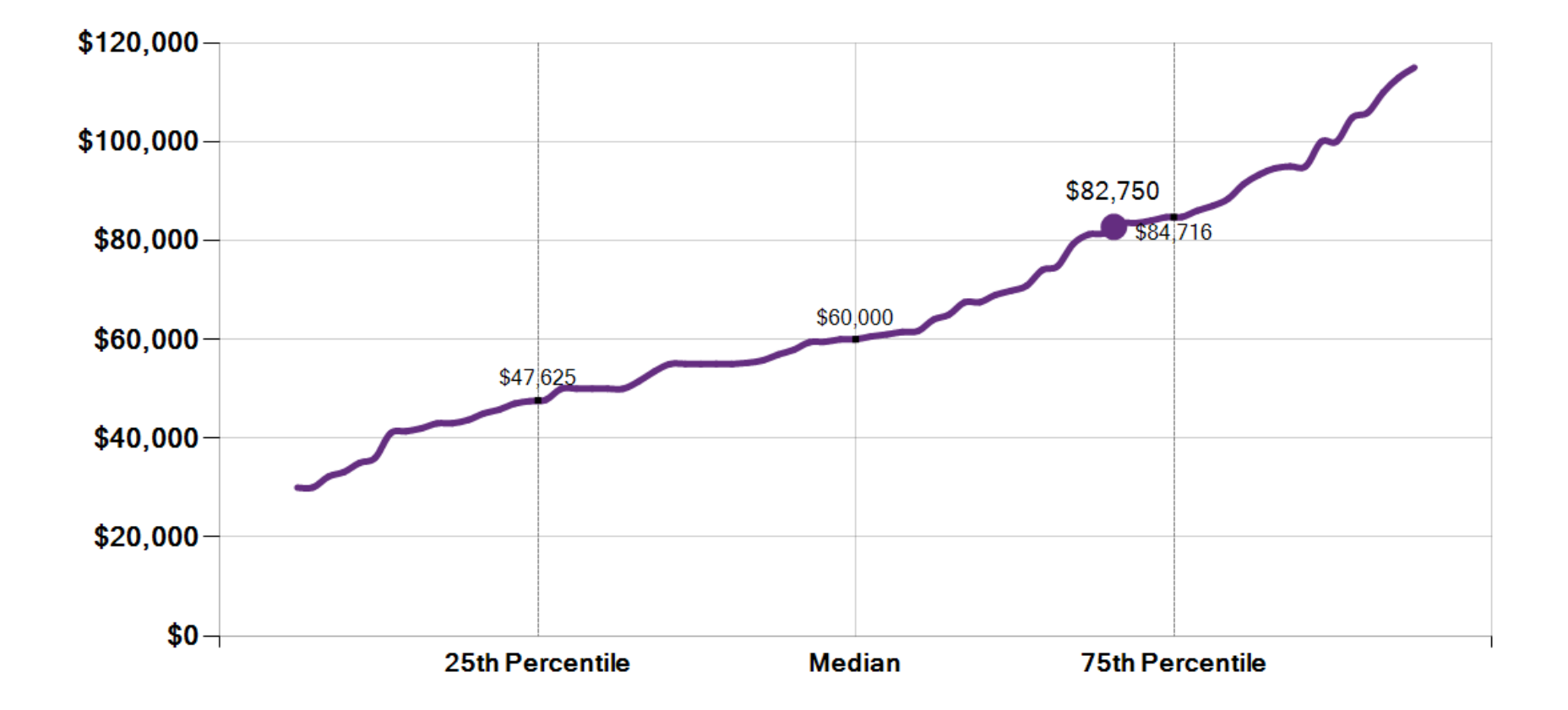

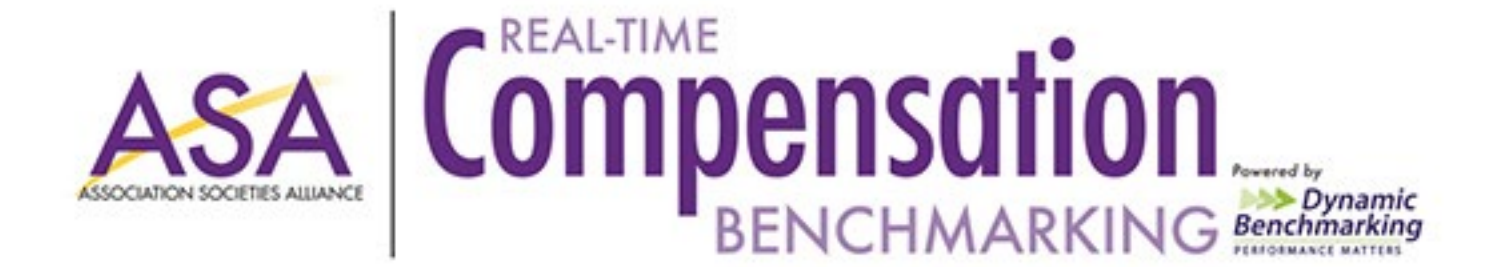

#### Marketing & Communications/PR: Average Maximum Annual Salary Paid

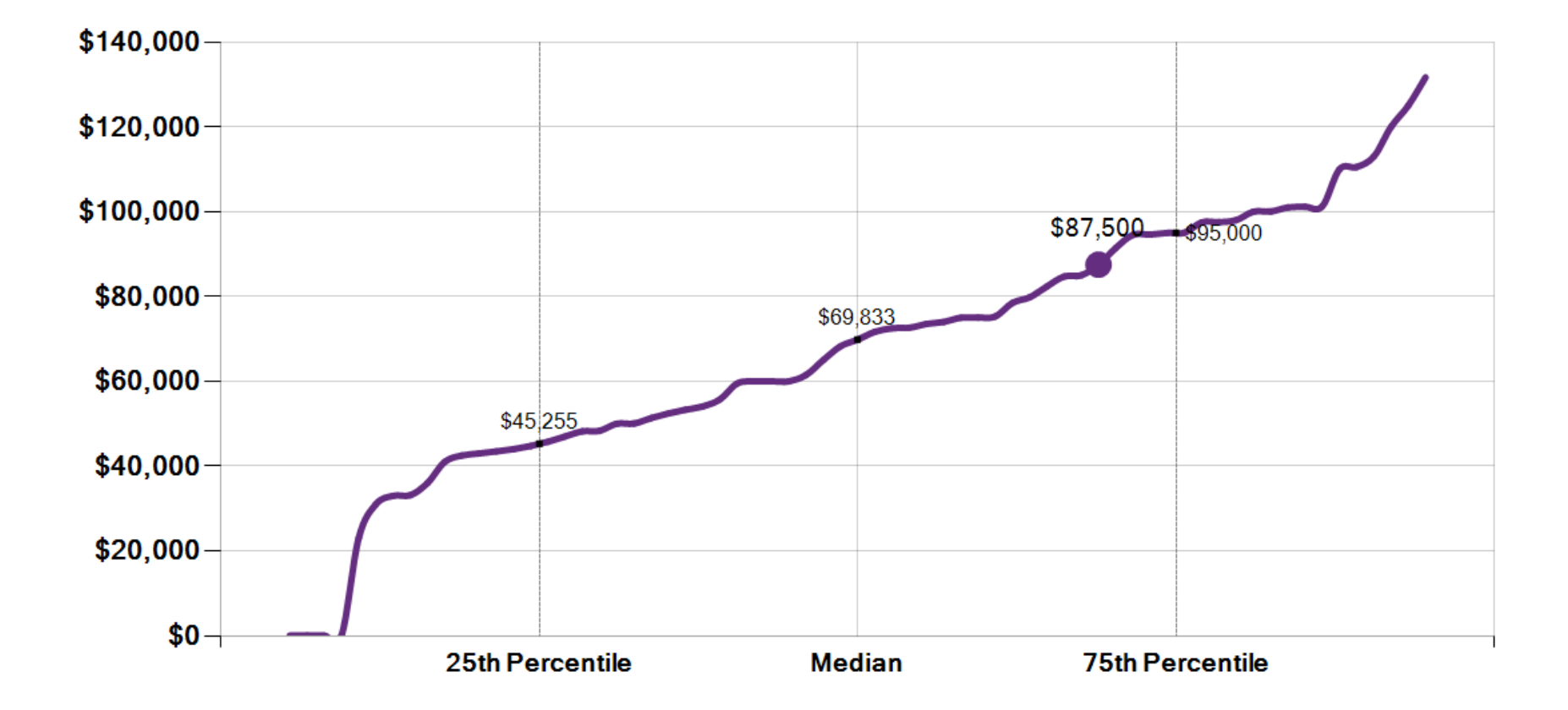

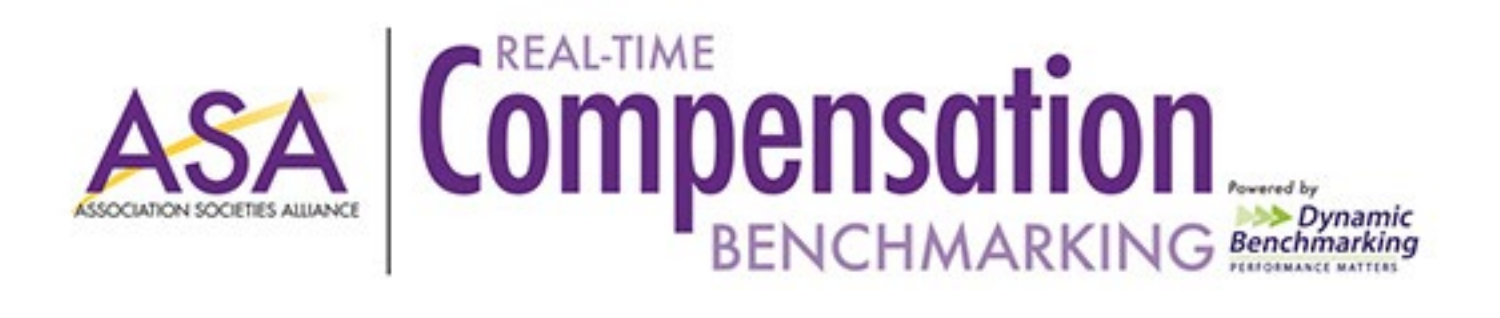

# **Employee Benefits**

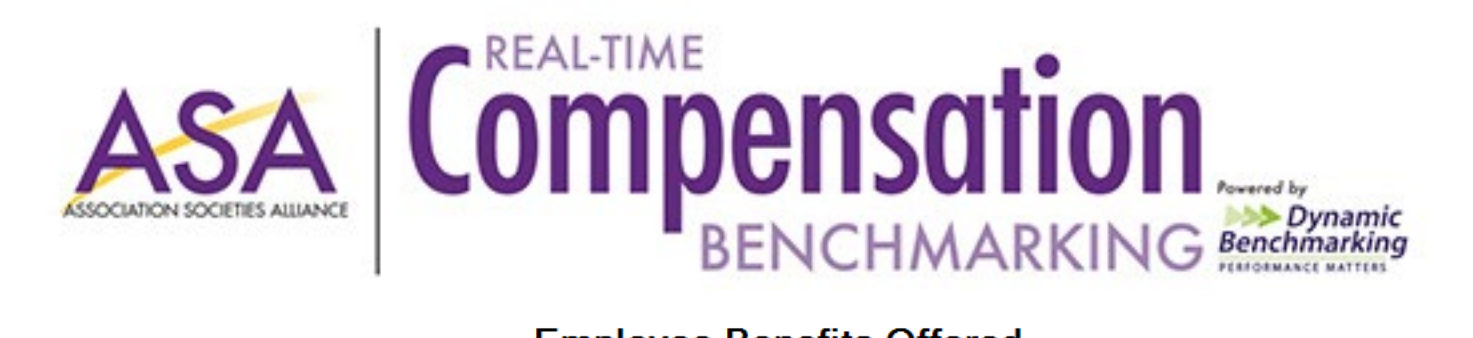

Employee Benefits Offered (Purple = My Responses)

| Life Insura                             |                                 |                    |                | ance (68%)                  |
|-----------------------------------------|---------------------------------|--------------------|----------------|-----------------------------|
|                                         |                                 |                    |                | Vision Care Insurance (60%) |
|                                         |                                 |                    | Disability in  | isurance - Long Term (52%)  |
|                                         |                                 | D                  | isability Insu | rance - Short Term (50%)    |
| PPO - Preferred Provider Orga           |                                 |                    |                | anization plan (40%)        |
| HMO - Health Maintenance Organiz        |                                 |                    |                | zation plan (37%)           |
|                                         | HSA - Health Sav                | vings Account plan | n (28%)        |                             |
| Employee Assistance Program (EAP) (21%) |                                 |                    |                |                             |
| HDH                                     | P - High Deductible Health plan | (15%)              |                |                             |
| None of                                 | the above (13%)                 |                    |                |                             |
| Other (12                               | %)                              |                    |                |                             |
| HRA - Hea                               | Ith Reimbursement Account plan  | (11%)              |                |                             |
| POS - Point of Ser                      | vice plan (6%)                  |                    |                |                             |
| Group Indemnity (4%)                    |                                 |                    |                |                             |
| Post-retirement Health                  | Benefits (3%)                   |                    |                |                             |
| 0                                       | 20                              | 10                 | 6              | 0 8                         |

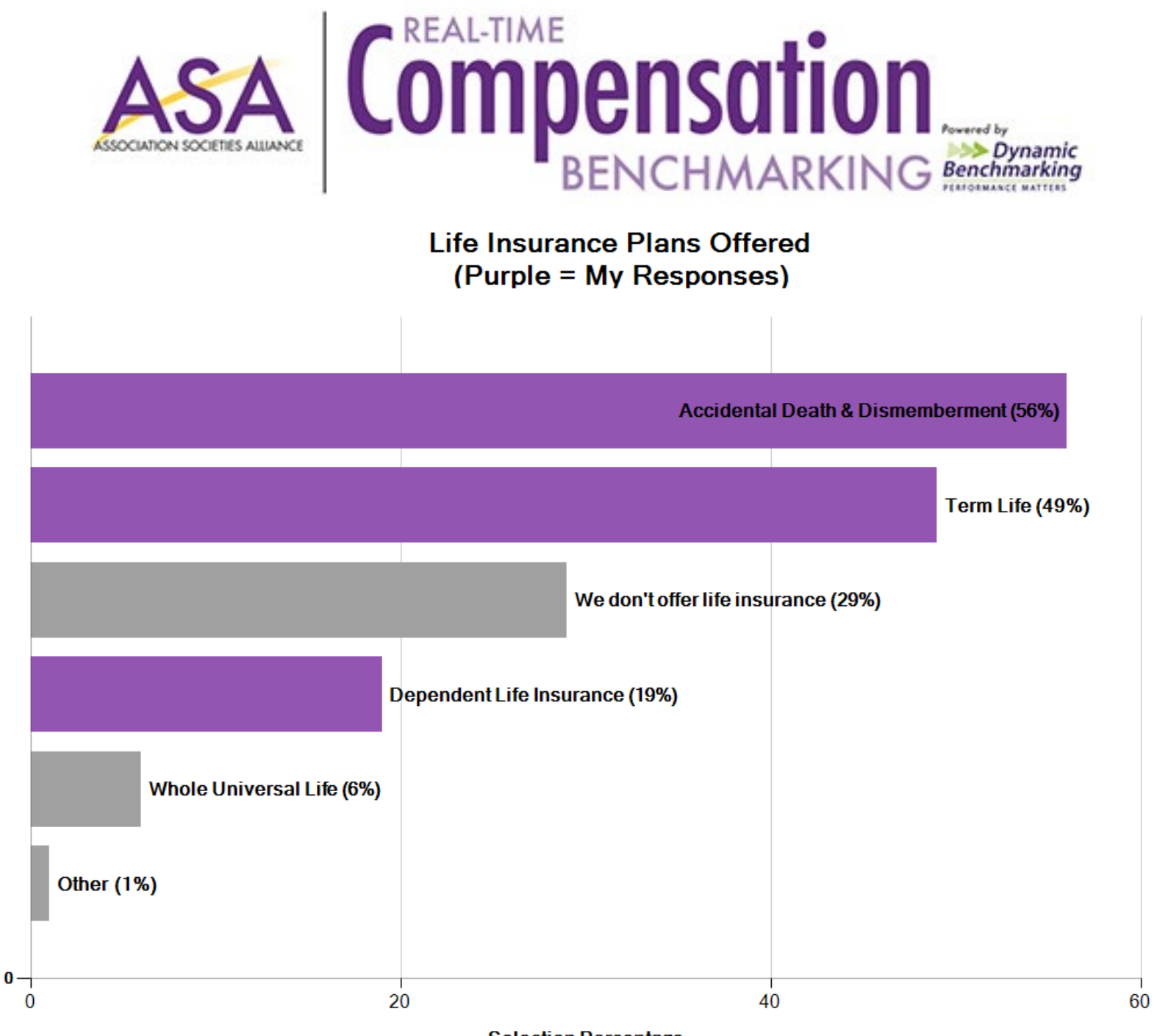

Selection Percentage

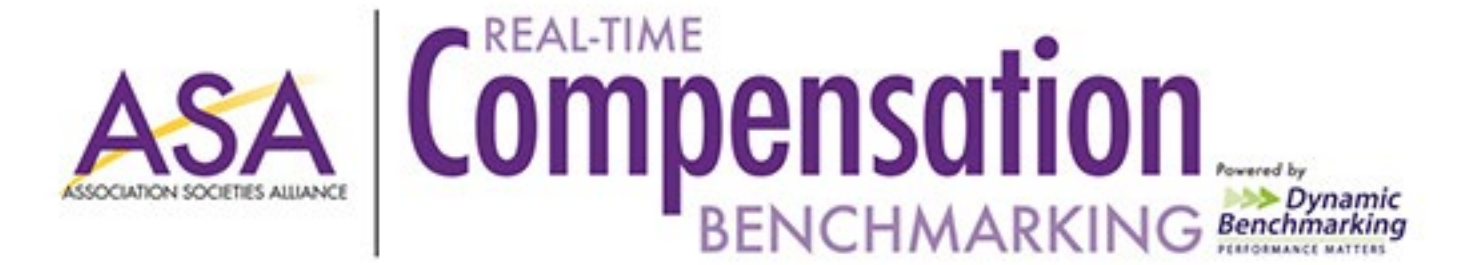

#### Paid Time Off Benefits Provided by Association (Purple = My Responses)

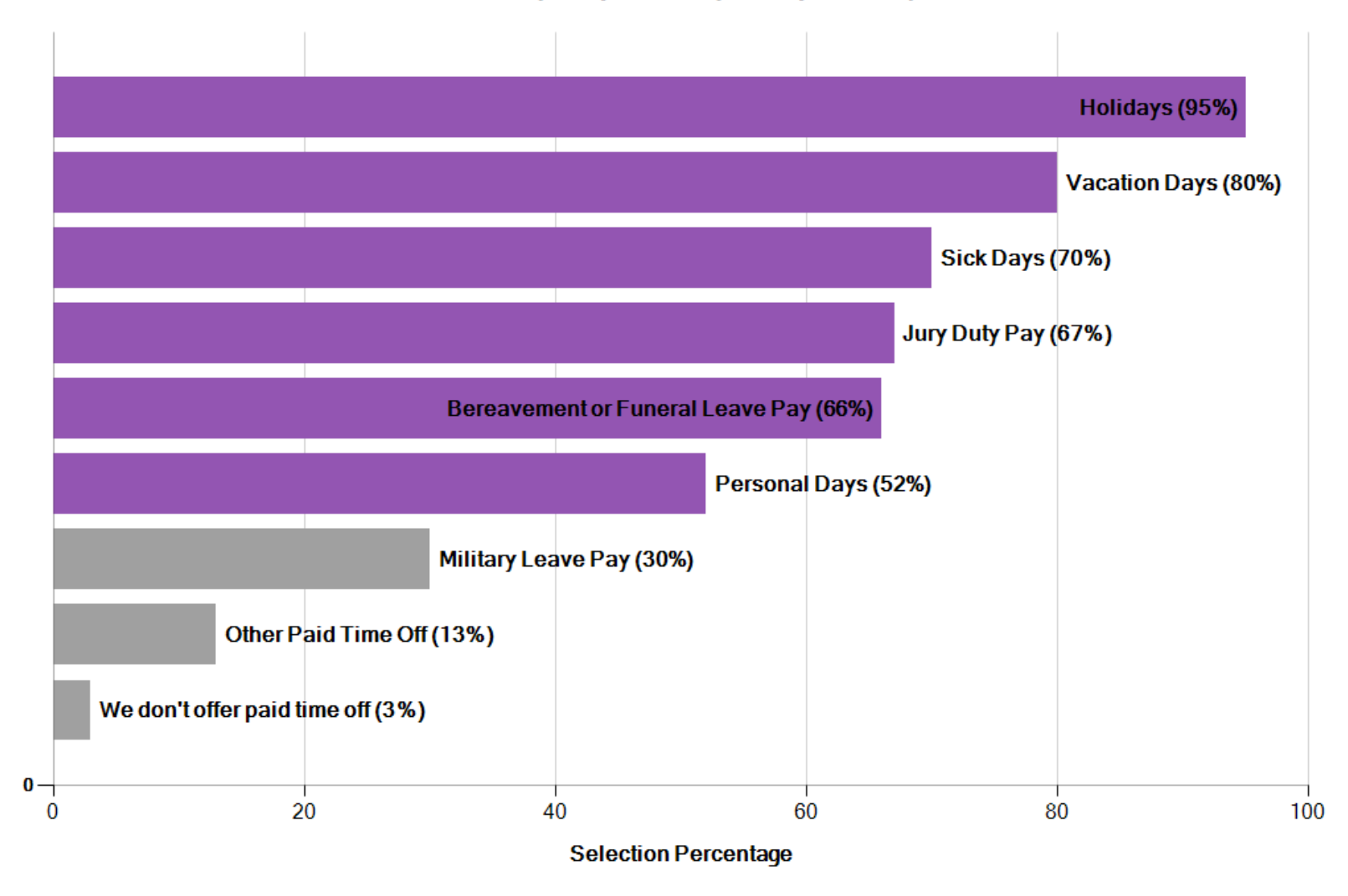

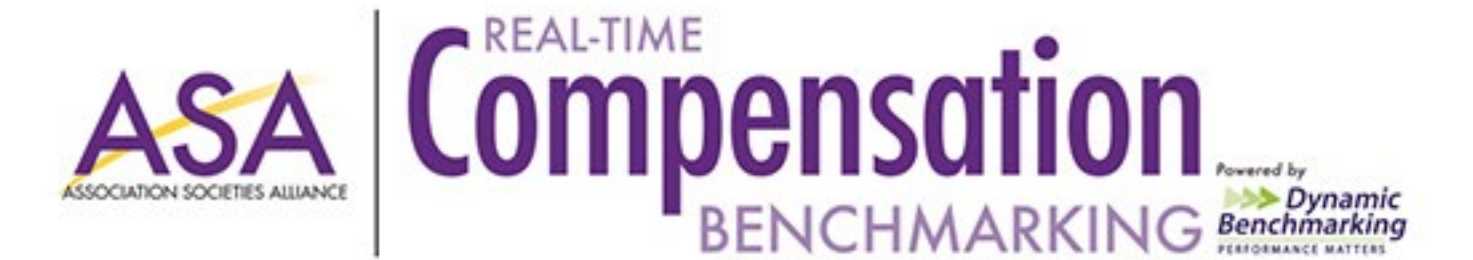

Retirement Plans Offered (Purple = My Responses)

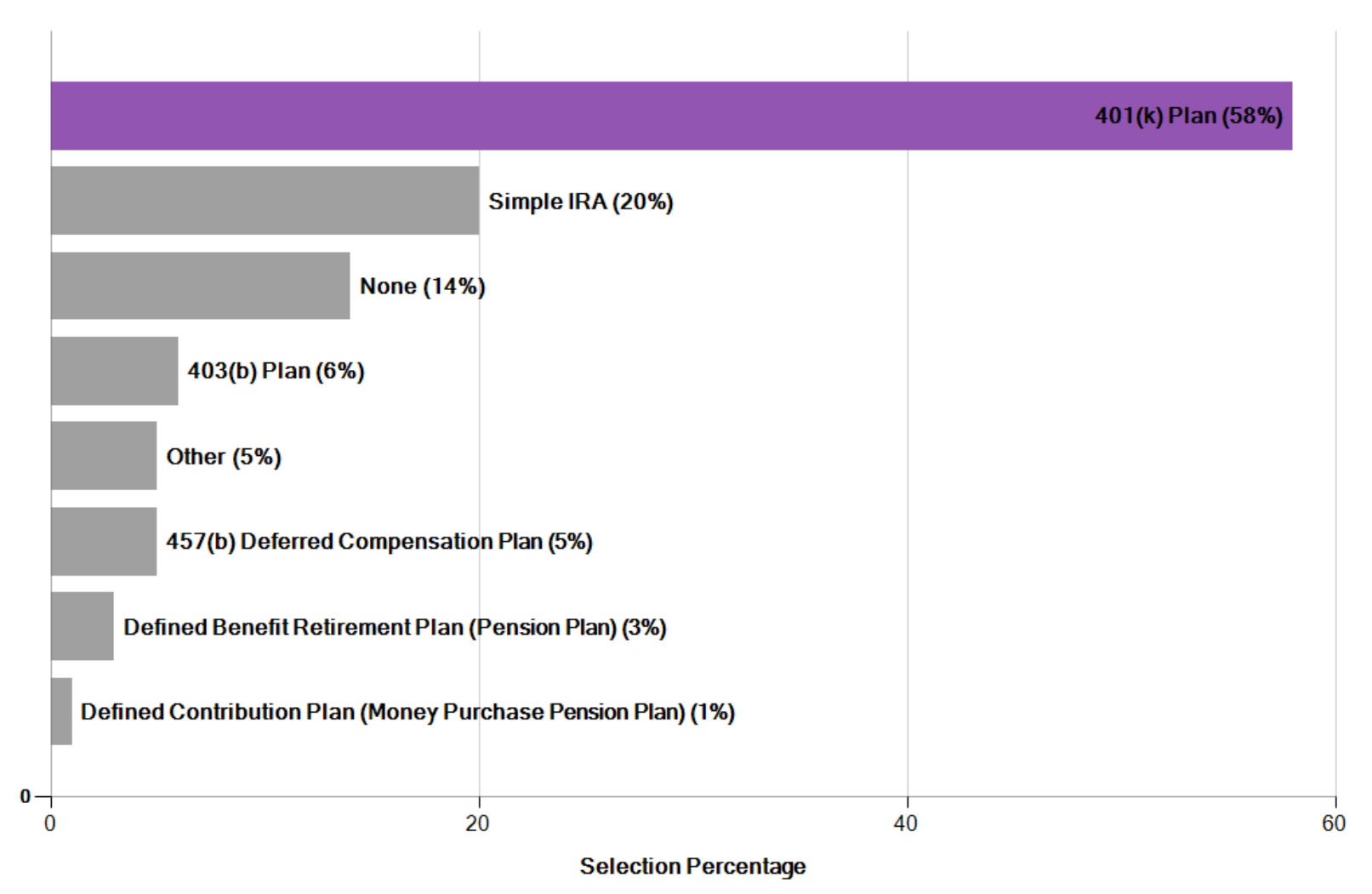

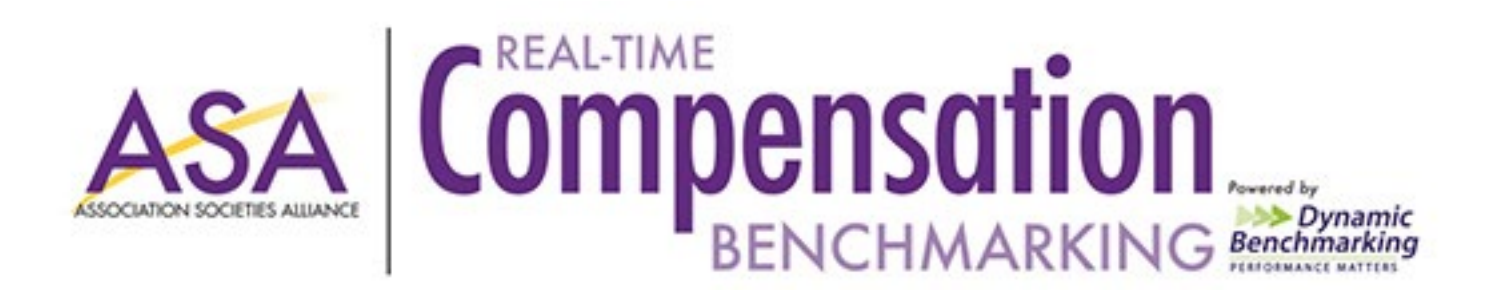

## Key Performance Indicators

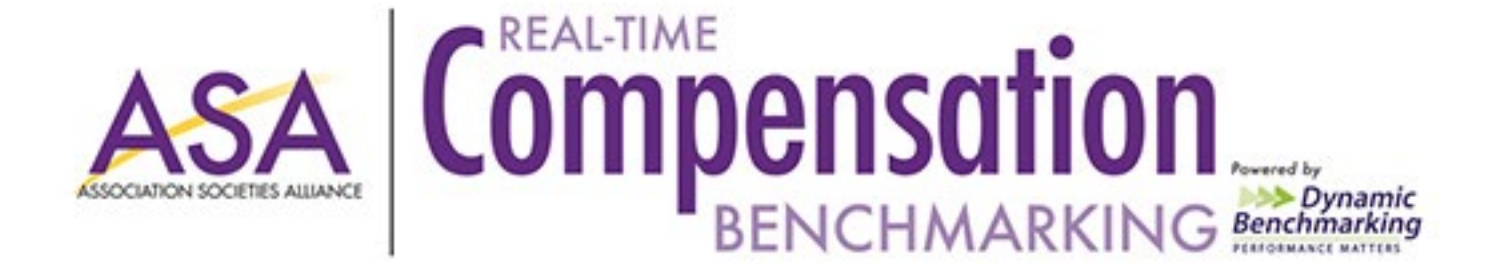

Budget per FTE

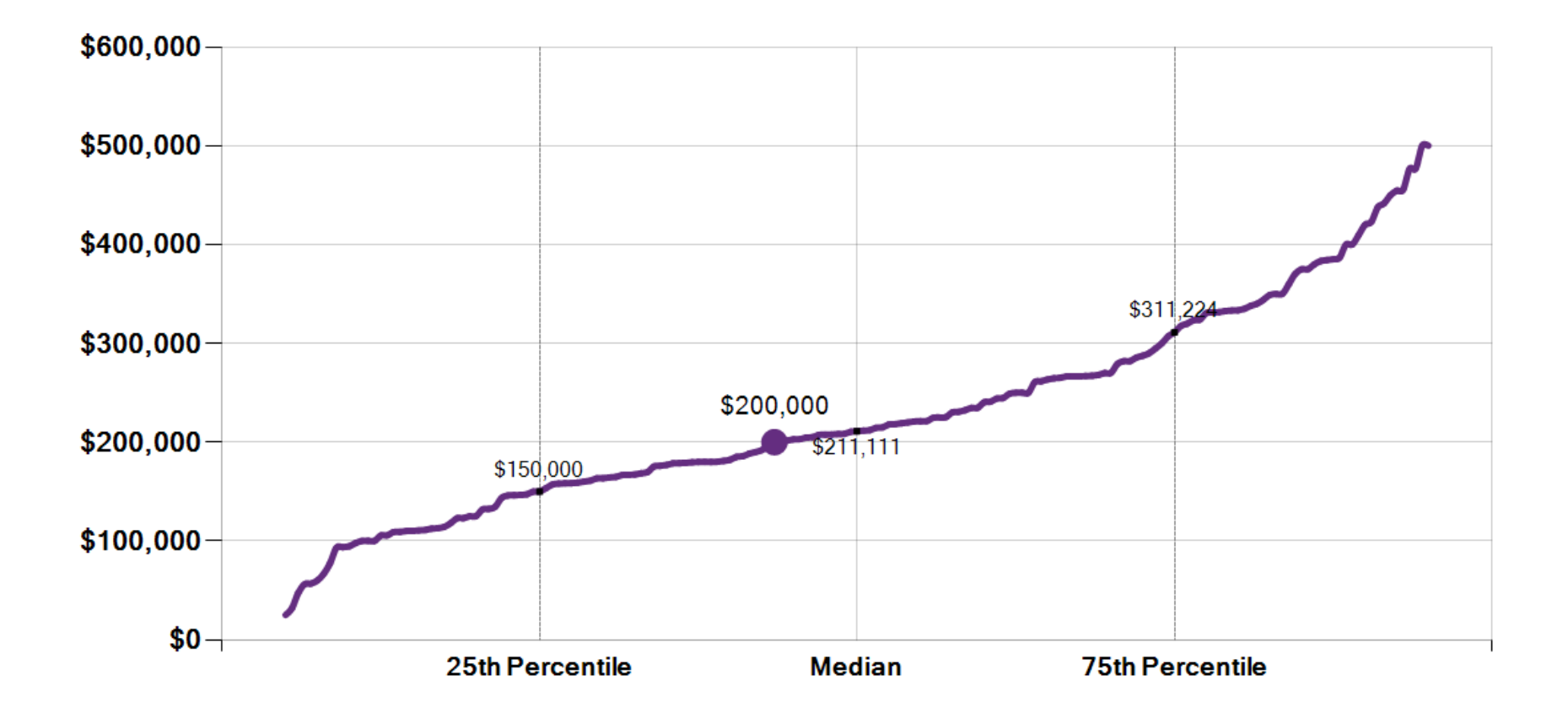

— My Association (44th)

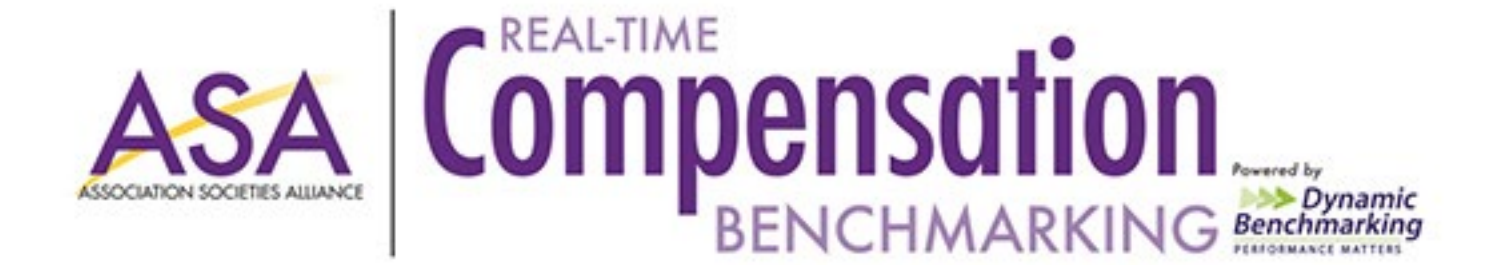

#### Revenue per FTE (Employee Productivity Rate)

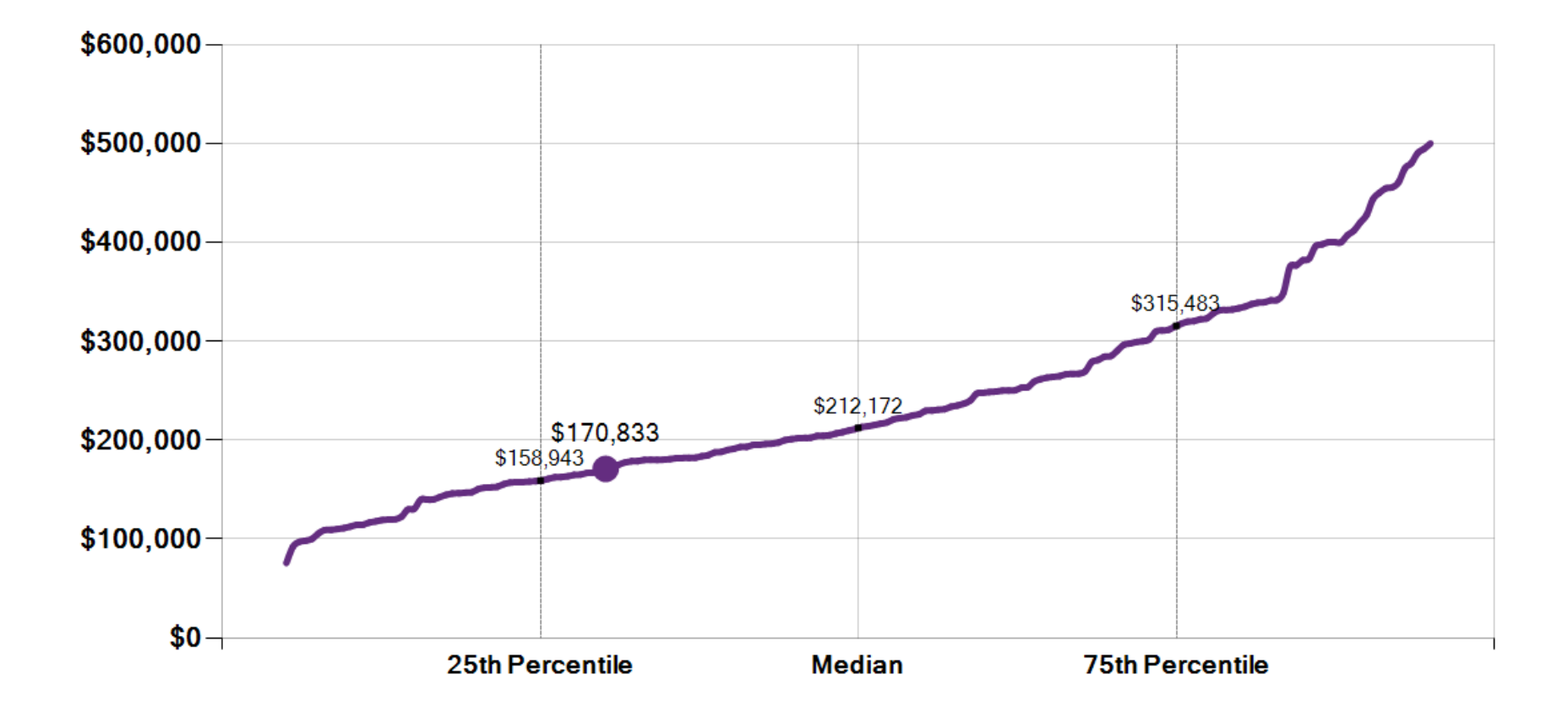

---- My Association (30th)

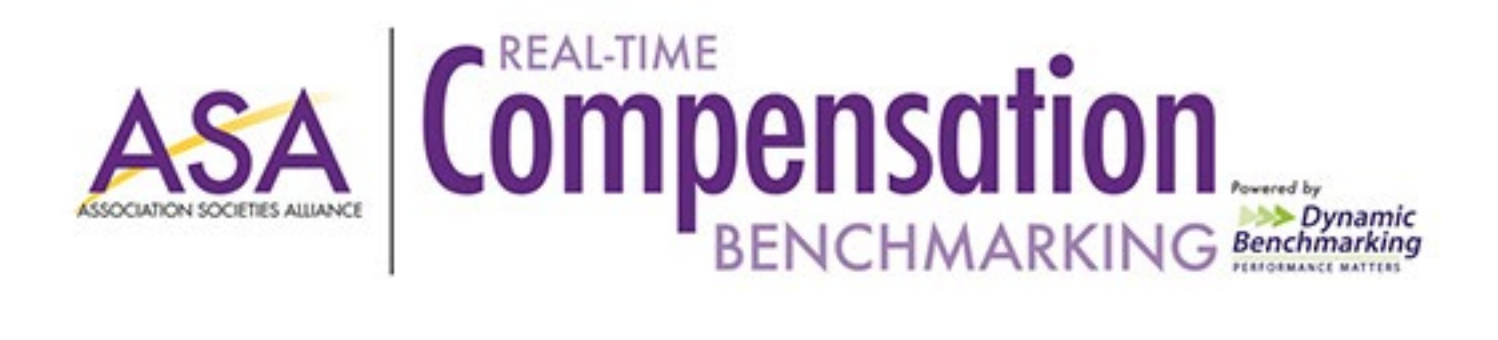

**Total Expenses per FTE** 

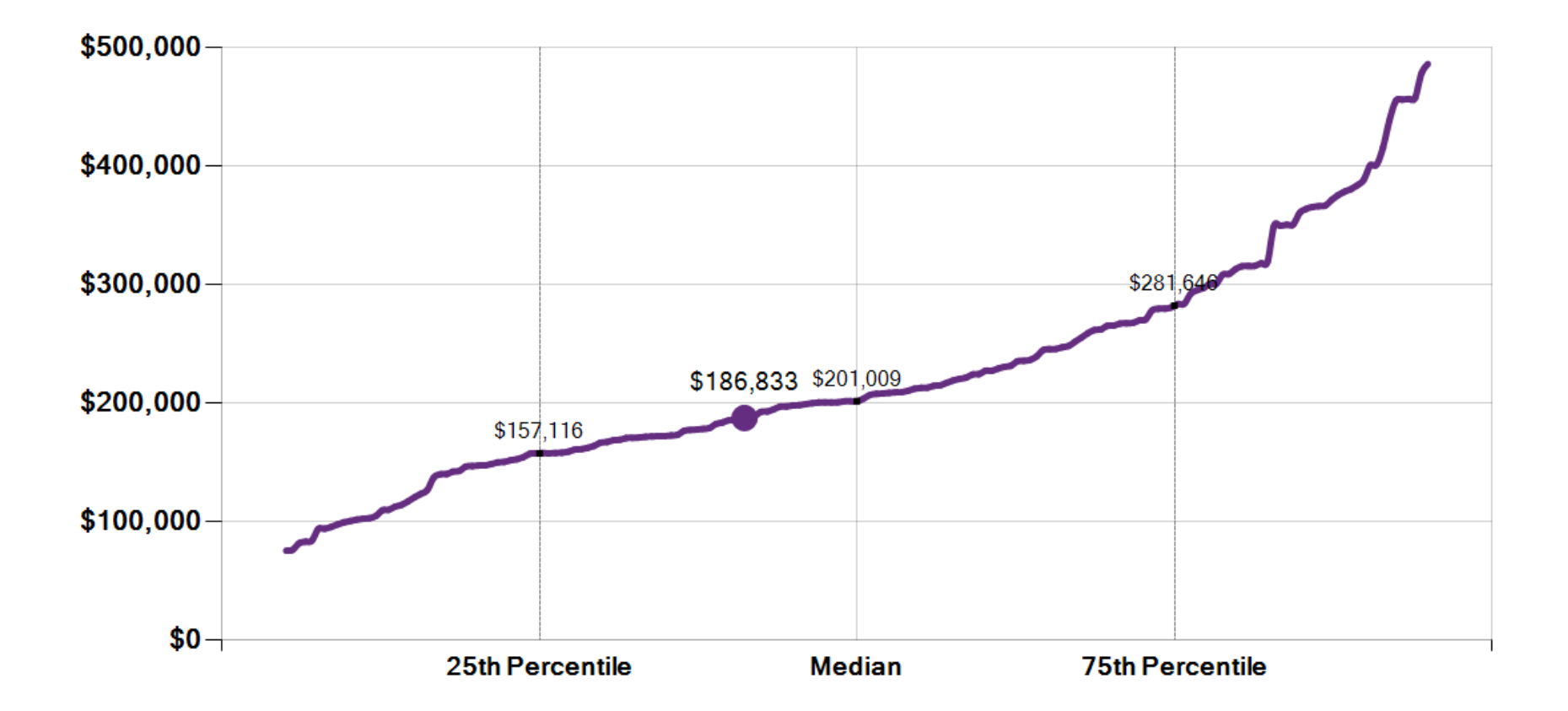

- My Association (41st)

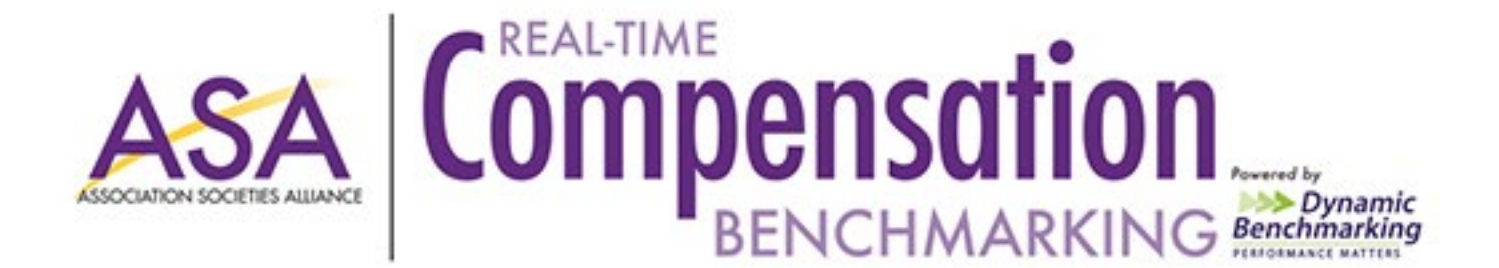

#### Benefits Expense per FTE

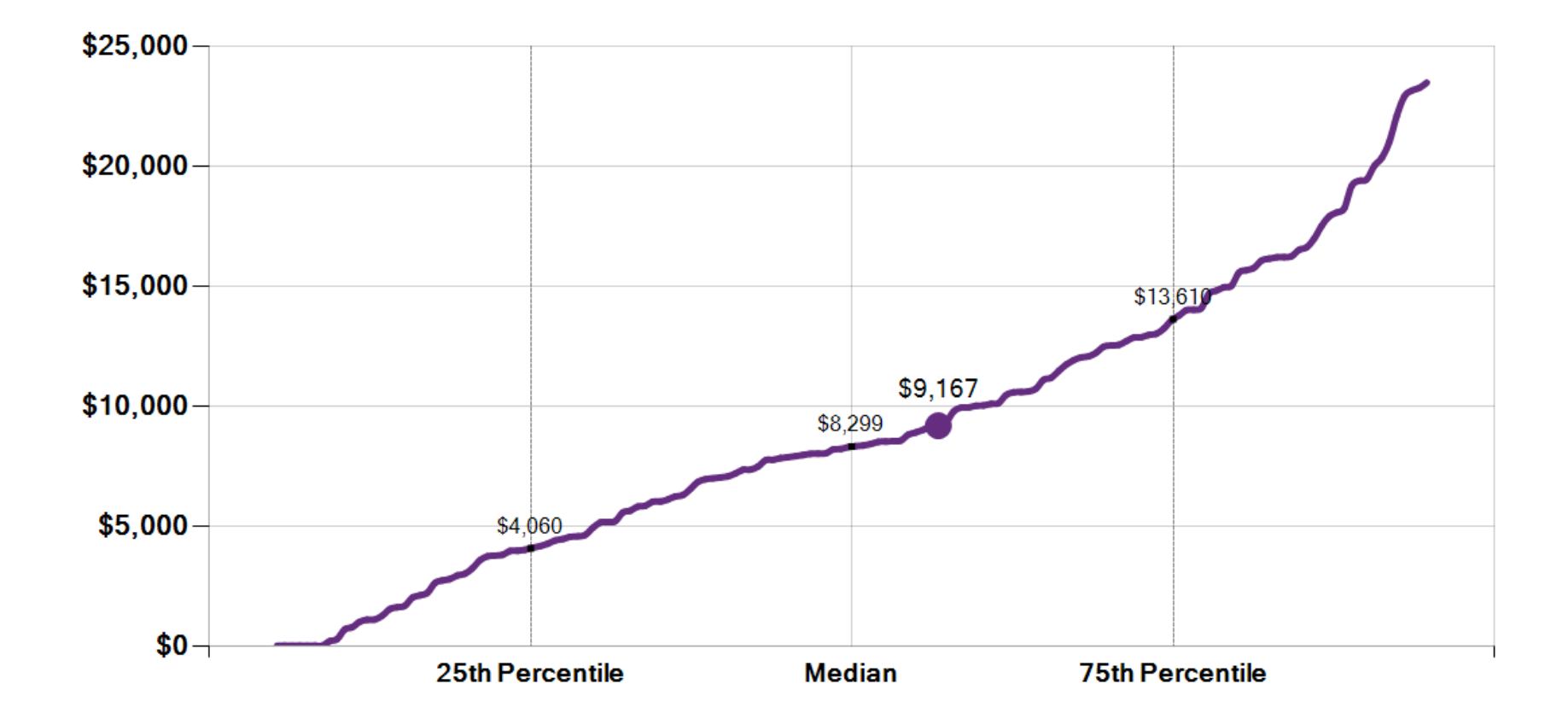

---- My Association (57th)

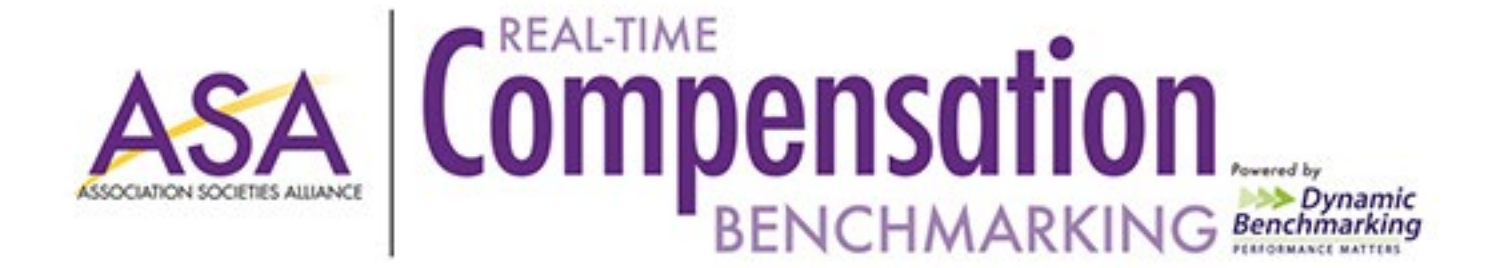

#### Percentage of Workforce Cost

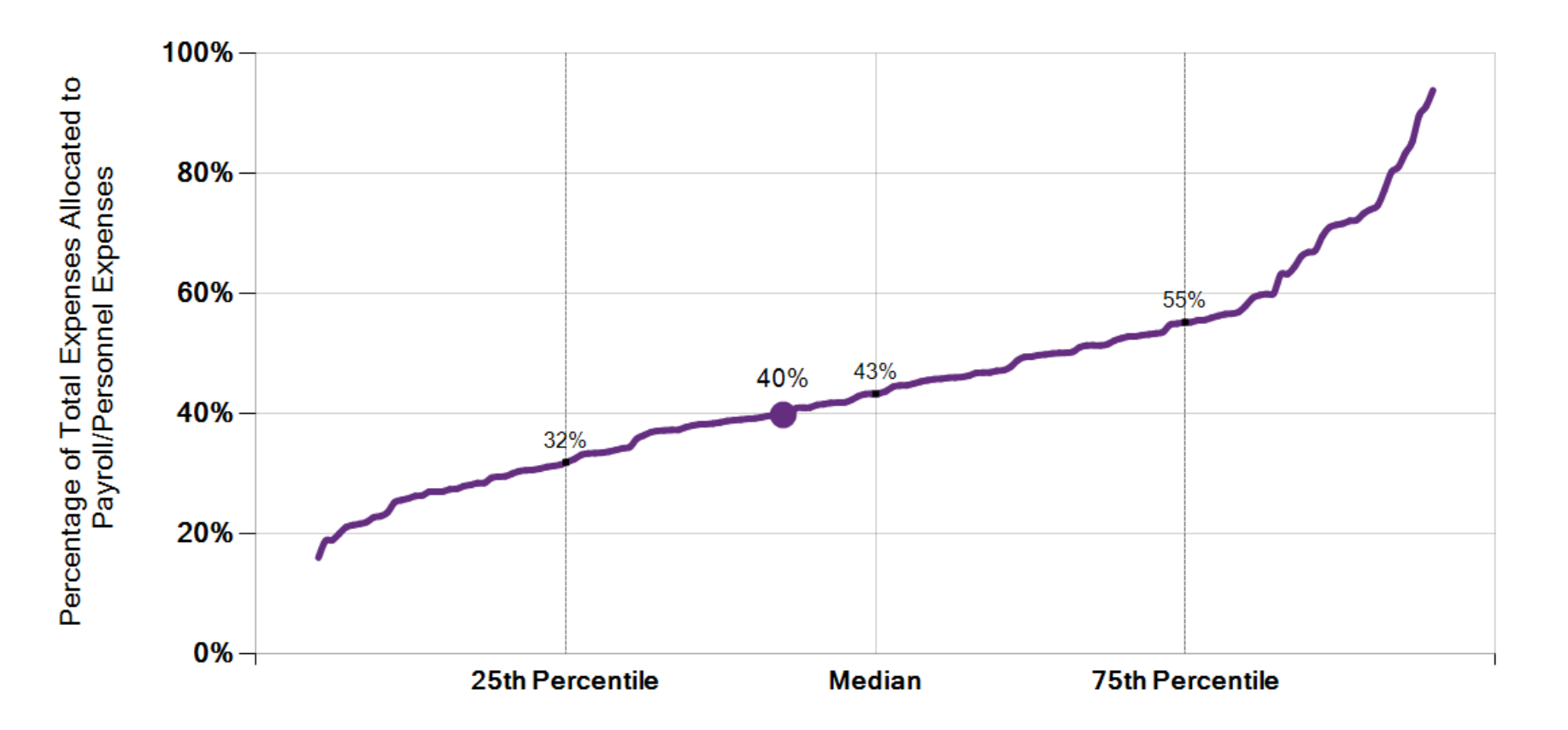

---- My Association (43rd)

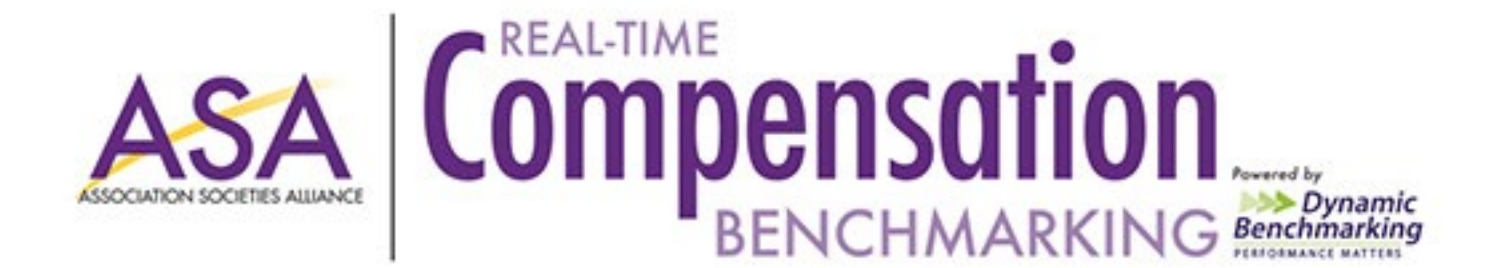

**Employee Turnover Rate** 

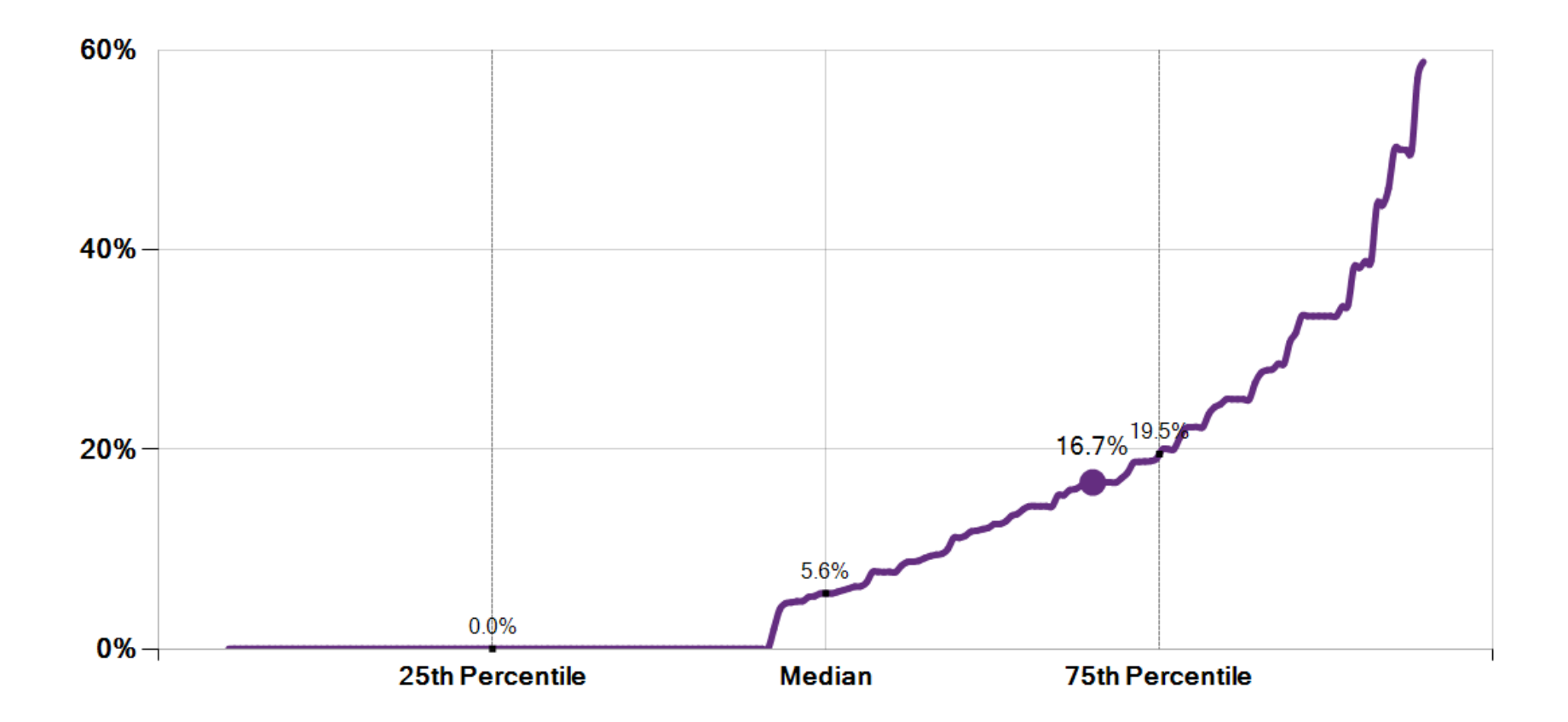

- My Association (70th)

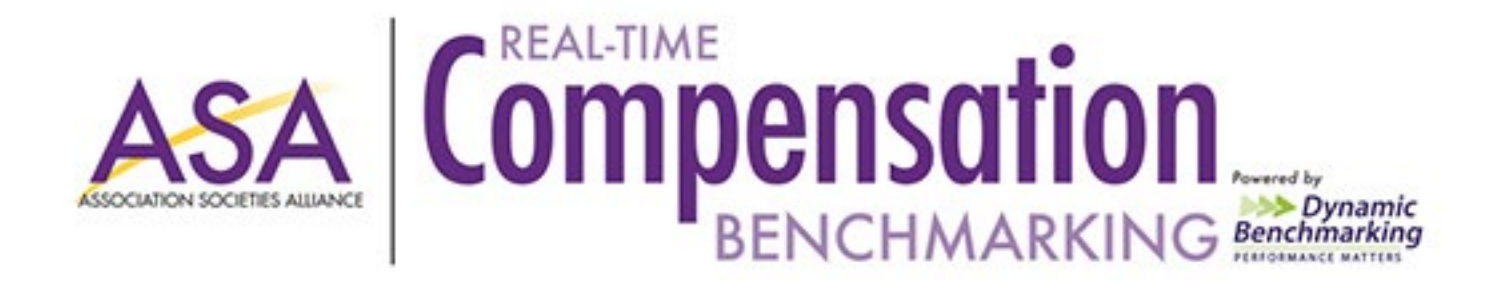

### Average Term of Employment

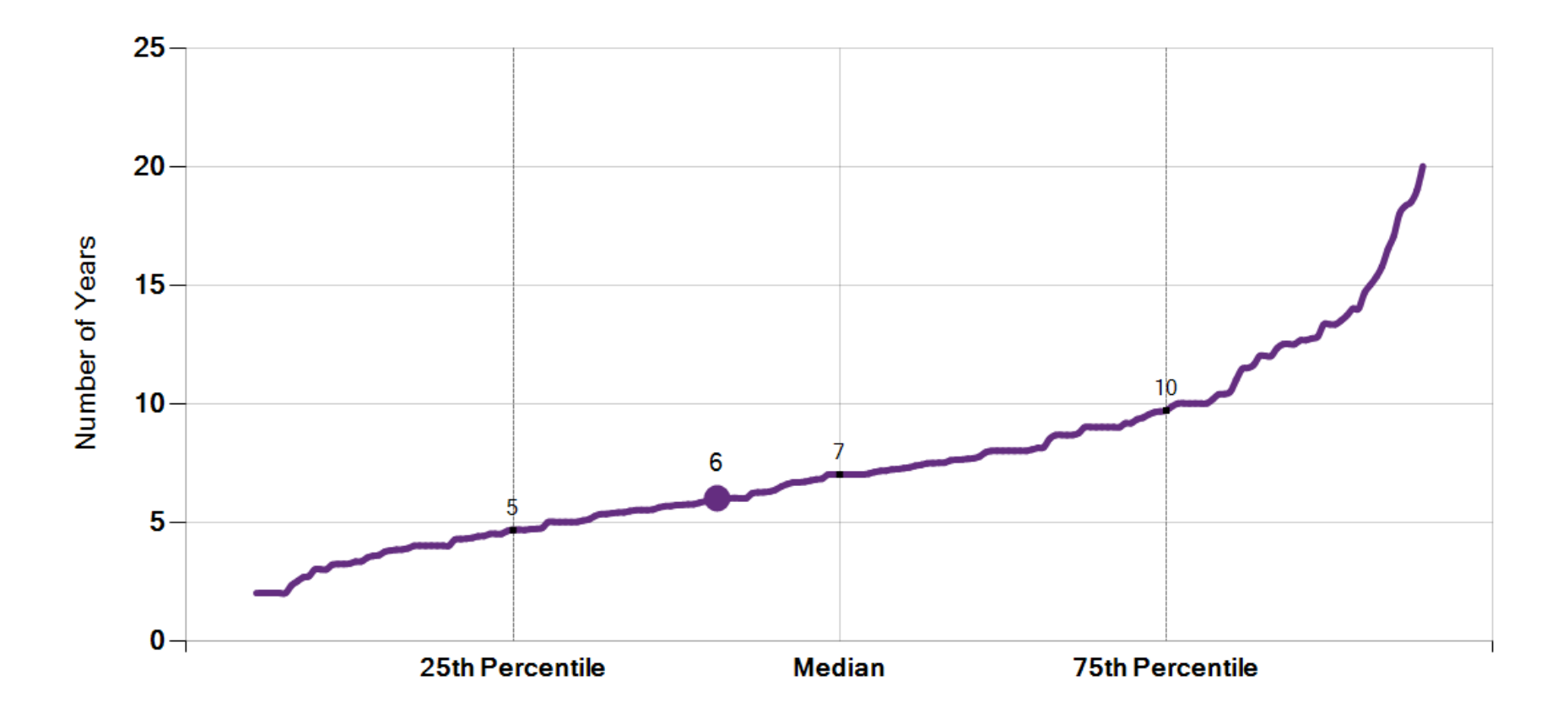